JULY 8, 2024

# BRAND AND LABEL APPROVAL USER MANUAL IEMS 2.0

RUKMINI RAMAN SHARMA IDEA INFINITY IT SOLUTIONS PVT LIMITED, INFANTRY ROAD, BANGALORE

# Revision

| Version | Description of Change | Author                  | Date       |
|---------|-----------------------|-------------------------|------------|
| 1.0     | First Draft           | Rukmini Raman<br>Sharma | 08-07-2024 |
| 1.1     | Updates               | Abhishek Kumar          | 15-07-2024 |
| 1.2     | Updates               | Abhishek Kumar          | 28-11-2024 |

# Contents

| 1  | Int  | roduction3                                              |
|----|------|---------------------------------------------------------|
| 2  | Pu   | rpose3                                                  |
| 3  | Со   | pyrights3                                               |
| 4  | Int  | ended audience3                                         |
| 5  | Act  | ivities Involved                                        |
| 6  | Ma   | nufacturing Unit Activities- Manufacturing Unit Login4  |
| 7  | Su   | oplier Activities – Supplier Login10                    |
| -  | 7.1. | Brand Label Mapping- Supplier Login10                   |
| -  | 7.2. | Brand Ownership Mapping- Supplier Login14               |
|    | 7.3. | Brand and Lable Renew and New Process- Supplier Login16 |
| 8  | 010  | C Activities – OIC Login                                |
| 9  | HC   | Activities – AC Policy Login25                          |
| 10 |      | EC Activities – EC Login                                |

# **1** Introduction

Welcome to the "Brand and Label Approval" user manual for IEMS 2.0. This document is developed exclusively for the Rajasthan Excise department staff to manage Brand and Label Approval and all transactions and activities related to Brand and Label.

## 2 Purpose

This document aims to serve as a comprehensive user manual for the Rajasthan Excise department staff, detailing the functionalities and processes involved in the Brand and Label Approval of IEMS 2.0. This user manual is designed to guide the excise department staff through each step of the process, ensuring a seamless and efficient management of Brand and Label activities.

## **3** Copyrights

©Idea Infinity IT Solutions Private Limited, all rights reserved. This document is proprietary and confidential. No part of this document may be reproduced, distributed, or transmitted in any form or by any means, including photocopying, recording, or other electronic or mechanical methods without the prior consent of the directors of Idea Infinity IT Solutions Private Limited.

## 4 Intended audience

This document is intended for employees (Regular & contract) of the Rajasthan Excise department who are required to perform the activities related to MFG Unit Renewal.

## 5 Activities Involved

- 1. Recharge Wallet: The manufacturing unit (Unit, Franchise, and Sublet) recharges the wallet through e-Gras online payment or GRN verification for the approval of its brand and label.
- 2. Add/Update Details: The main unit (Supplier) logs in and adds/updates the brand and label details with the financial year.
- 3. Submit Request: The Supplier submits the request for brand and label approval.
- 4. OIC Verification: The Officer In Charge (OIC) verifies the brand and label approval details and forwards them to the Head Office (HO) for approval.
- 5. HO Verification: The HO verifies the details and forwards them to the Excise Commissioner for approval.
- 6. Excise Commissioner Approval: The Excise Commissioner verifies and approves the brand and label request.
- 7. Approval Letter Generation: Upon approval, the brand and label approval letter is generated.

# 6 Manufacturing Unit Activities-Manufacturing Unit Login

मेन मैन्युफैक्चर स्वयं, फ्रेंचाइज़ी,सबलेट, लीज्ड, इत्यादि के ब्राण्ड एंड लेबल रिन्यूअल / न्यू के लिए पेमेंट करेगा .

https://sso.rajasthan.gov.in/signin के माध्यम से लॉगिन करें. लॉग इन करने पर निम्न स्क्रीन प्रद्रशित होगा .

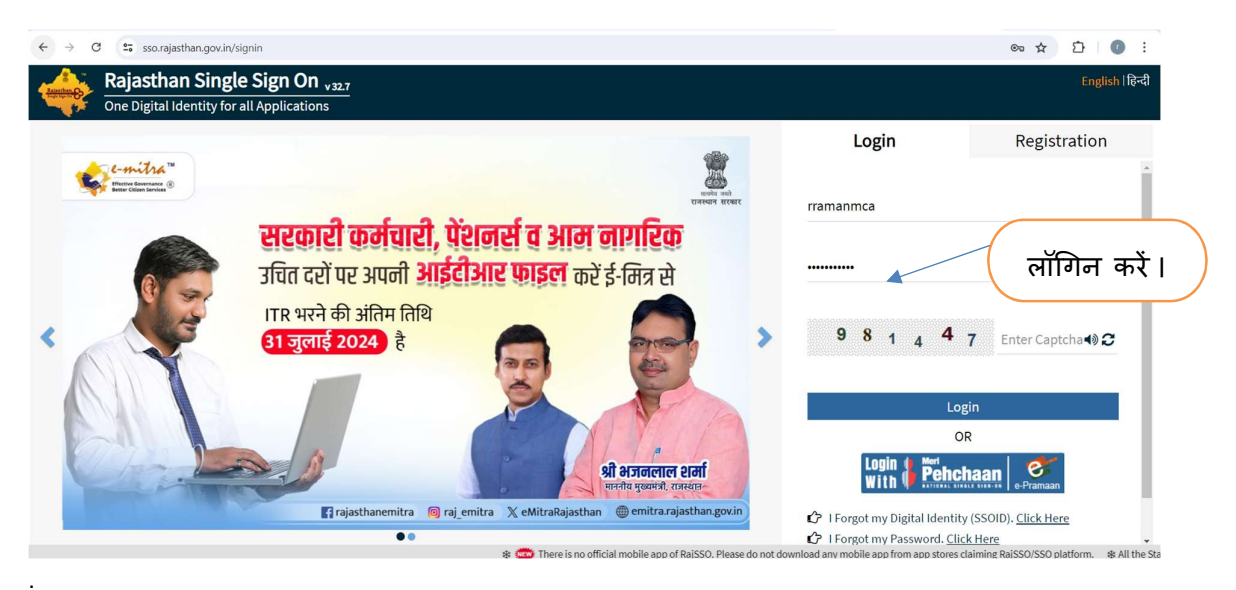

| Recent Apps Applications < E                                   | ill Payments 🖵 Deve     | elopment      |  | Quick Search | Q LA SORT BY SIMPLE VIEW |
|----------------------------------------------------------------|-------------------------|---------------|--|--------------|--------------------------|
| EINS 2.0<br>ILEMS 2.0<br>ILEMS2 THE MERGINAL AND MATHERS SHILP | CLEAR<br>RECENT<br>APPS | OTHER<br>APPS |  |              |                          |
|                                                                |                         |               |  |              |                          |
| यहाँ वि                                                        |                         | I             |  |              |                          |
|                                                                |                         |               |  |              |                          |

| Pn₹ Imms 2.0      | Role : | Name : | NGLISH हिंदी | SESSION ENDS 🕱 899 SEC |
|-------------------|--------|--------|--------------|------------------------|
| @Dashboard        |        |        |              | Dashboard > Dashboard  |
|                   |        |        |              |                        |
| यहाँ क्लिक करें । |        |        |              |                        |

|                                                             | पेमेंट / वॉलेट रिचार्ज करने के<br>लिए यँहा क्लिक करें.                                                                |
|-------------------------------------------------------------|----------------------------------------------------------------------------------------------------|
| Excise Department<br>Government of Rejusthan                | E RAZ IEMS 2.0 Role :MANUFACTURE. Name : KARAN ENGLISH RC . SESSION ENDS \$1899 SEC 🔇                                 |
| 🏟 Dashboard                                                 | Dashboard > Dashboard                                                                                                 |
| 🛔 User Profile                                              | 11                                                                                                    |
| 🏵 Manufacturing >                                           | Dathboard                                                                                                    |
| 🗘 Import Spirit >                                           | Dashbualu                                                                                                    |
| 🏵 Hologram 🛛 >                                              | Liquor Production Analysis Liquor Revenue Analysis Liquor Sales Analysis Liquor Supply Analysis Shop Sale Analysis    |
| ⑦ OFS     >       ⑦ Manufacturer     >       Dispatch     > | Covernment of Rajasthan Data bast refress <sup>2</sup><br>Excise Department                                           |
| 🈚 Online Duty Deposit >                                     | Production Analysis State District Name Date Financial Year<br>(440 • 1/10224 1440224 (440 • •                        |
|                                                             | Production Quantity By State District Production Data Analysis Table                                                  |
|                                                             | Multan Sin Bathinda Dehradun Excise District Name Fending Total Production Day Per Day Production Capac<br>(In Cases) |
|                                                             | Hostipur Siria Karnal ALMER 8 53 6,200                                                                                |
|                                                             | ALWAR 2 26 1,800<br>Rahim BARAN 1 26 1,200                                                                            |
|                                                             | © Rajcomp Info Services Limited                                                                                       |

| Several Disco, coarease event<br>Excise Department<br>Government of Rejustives | ENCLISH Ref: KARAN ENCLISH Ref: KARAN ENCLISH Ref: KARAN € SESSION ENDS (# 693 SEC )                                  |
|--------------------------------------------------------------------------------|----------------------------------------------------------------------------------------------------|
| 🍘 Dashboard                                                                    | ← Dashboard > Dashboard                                                                                               |
| 🛔 User Profile                                                                 | 1                                                                                                    |
| 🗘 Manufacturing >                                                              | Deckhoard                                                                                                    |
| 🗘 Import Spirit >                                                              | Dasiluvalu                                                                                                    |
| 🗘 Hologram >                                                                   | Liquor Production Analysis Liquor Revenue Analysis Liquor Sales Analysis Liquor Supply Analysis Shop Sale Analysis    |
| ∲ ofs >                                                                        | Covernment of Rejustran Data last refresh<br>7/3/2024 11:51:                                                          |
| 分 Manufacturer →<br>Dispatch                                                   | Excise Department                                                                                                    |
| 🗘 Online Duty Deposit 🗸                                                        |                                                                                                    |
| Wallet Transaction<br>Summary                                                  | Production Analysis State District Name Date Pinarcial Year (A0)                                                      |
| - Wallet Recharge                                                              |                                                                                                    |
| Summary                                                                        | Production Quantity By State District Production Data Analysis Table                                                  |
| <ul> <li>Challan Summary</li> <li>Payment By DD</li> </ul>                     | Multan Si Bathinda Dehraduri Exciso District Namo Feeding Total Production Day Per Day Production Capac<br>(In Cases) |
|                                                                                | Bahawapor Jatesta Siria Amer 8 53 6.200                                                                               |
|                                                                                | Hardware and Harvana Meerut in Alware 2 26 1.000                                                                      |
|                                                                                | Remini<br>Vel Vann                                                                                                    |
|                                                                                | © Rajcomp Info Services Limited                                                                                       |

यँहा क्लिक करें.

| Instand     ← Wallet Recharge     Create Challan       Annufacturing →<br>Annufacturing →<br>(biogram →<br>ES →<br>Annufacturer →<br>teh<br>name     Office Name<br>Office Name     Office Name       Show 10 ~ Entries     Awwr       Show 10 ~ Entries     Search: Q       1     LABEL FEE BREW       1     LABEL FEE BREW       1     LABEL FEE BREW       2     BRAND FEE       3     BREWERY CHALLAN                                                                                                    | Excise Department<br>Government of Rajasthas | E PAR IEMS 2.0<br>Integrated former Management System | Role : MANUFACTURE Name : KARA | NN ENGLISH हिंदी | Fin Year - | SSION ENDS 2899 SEC            |
|----------------------------------------------------------------------------------------------------|----------------------------------------------|-------------------------------------------------------|--------------------------------|------------------|------------|--------------------------------|
| er Profile  Anaufacturing  Anaufacturing  Remitter Name  Create Challan  Remitter Name  Create Challan  Remitter Name  Remitter Name  Create Challan  Remitter Name  Remitter Name Remitter Name Remitter Name Remitt | shboard                                      | ← Wallet Recharge                                     |                                |                  |            | line_Duty_Deposit > Wallet Rec |
| Aanufacturing  Aanufacturing  Aanufacturing  Aanufacturing  Aanufacturing  Aanufacturing  Aanufacturing  Anuar  Es  Anuar  Es  Anuar  Inter Dereweres Stro Shak-Jak-AAPUR ALWAR  Anuar  Anuar   | er Profile                                   |                                                       |                                |                  |            |                                |
| Innerorit Splicit     Remitter Name     Office Name       Jologram     UNITED BREVERIES LTD. SHAHJAHAPUR ALWAR     Awwr       Association     Show 10* Entries     Search       Show 10* Entries     Search     Innerosciation       Innine Duty Deposit     1     CHALLAN PURPOSE     Innerosciation       1     LABEL FEE BREW     LABEL FEE     Becharge       2     BRAND FEE Brew     BRAND FEE     Becharge       3     BREWERY CHALLAN     OKAY     Becharge                                                                                                    | lanufacturing >                              |                                                       |                                | Create Challan   |            |                                |
| Kologram     UNITED BREWEREES LID. SHAHJAHAPUR ALWAR     Awar       ES     Show 10 ° Entries     Search: Q       Ianufacturer     Show 10 ° Entries     I     DESCRIPTION     I1       Inline Duty Deposit     I     LABEL FEE     Bacharge       3     BREWERY CHALLAN     OKAY     Bacharge                                                                                                    | nport Spirit >                               | Remitter Name                                         | Office Name                    |                  |            |                                |
| Show 10 * Entries     Search: Q       tanufacturer     ************************************                                                                                                    | ologram >                                    | UNITED BREWERIES LTD. SHAHJAHAPUR                     | Alwar                          |                  |            |                                |
| Annufacturer         S NO         I         CHALLAN PURPOSE         I         DESCRIPTION         I         Ltion         I           1         LABEL FEE BREW         LABEL FEE         Recharge         Recharge         Recharge         I         I                                                                                                    | <u>FS</u> >                                  | Show 10▼ Entries                                      |                                |                  | Search:    | 2                              |
| Image: sector sector                         | lanufacturer >                               | S.NO                                                  | ↓Î CHALLAN PURPO               | SE IT DESCRIPTIO | n It       | ttion 11                       |
| Alimo Duty Deposit         2         BRAND FEE Brew         BRAND FEE         Bacharge           3         BREWERY CHALLAN         OKAY         Bacharge                                                                                                    |                                              | 1                                                     | LABEL FEE BREV                 | / LABEL FEE      |            | Recharge                       |
| 3 BREWERY CHALLAN OKAY Becharge                                                                                                    | nline Duty Deposit >                         | 2                                                     | BRAND FEE Brev                 | BRAND FEE        |            | Recharge                       |
|                                                                                                    |                                              | 3                                                     | BREWERY CHALL                  | N OKAY           |            | Recharge                       |
|                                                                                                    |                                              |                                                       |                                |                  |            |                                |

बजट हेड एंड फी टाइप सेलेक्ट कर भुगतान योग्य राशि दर्ज करें. (+) क्लिक कर मल्टिपल पेमेंट सेलेक्ट कर सकते हैं.

| Excise Department            | Construction Report Report Repor | ENGLISH हिंदी (Fin Year > SESSION ENDS 2899 SEC 👔 |
|------------------------------|----------------------------------------------------------------------------------------------------|---------------------------------------------------|
| 🚳 Dashboard                  |                                                                                                    |                                                   |
| 🛔 User Profile               |                                                                                                    |                                                   |
| 🗇 Manufacturing              | Rajasthan :                                                                                                    | State Excise Department                           |
| 🏵 Import Spirit 🛛 >          | Verify Challan                                                                                                    |                                                   |
| 🗘 Hologram 🛛 >               |                                                                                                    |                                                   |
| ∲ ofs >                      | E-Gras Challan<br>Remitter Name Office Name                                                                                                    |                                                   |
| 分 Manufacturer →<br>Dispatch | Opited Breweries LtD. Shahjahapur alw Awar                                                                                                    |                                                   |
| 😯 Online Duty Deposit 🔸      | Added Budget Details                                                                                                    |                                                   |
|                              | Budget Head                                                                                                    | Amount +                                          |
|                              | Select Select an Option                                                                                                    | 0                                                 |
|                              | Total                                                                                                    | 0                                                 |
|                              |                                                                                                    |                                                   |
|                              | Create Ma                                                                                                    | anual Challan Pay Online                          |
|                              |                                                                                                    |                                                   |
|                              |                                                                                                    |                                                   |
|                              |                                                                                                    |                                                   |

तत्पश्चात "Pay Online" बटन पर क्लिक कर e-Grass पोर्टल के माध्यम से भुगतान की प्रक्रिया को पूर्ण करें.

E-Grass पोर्टल की वेबसाइट प्रदर्शित होगी "CONTINUE" पर क्लिक करें.

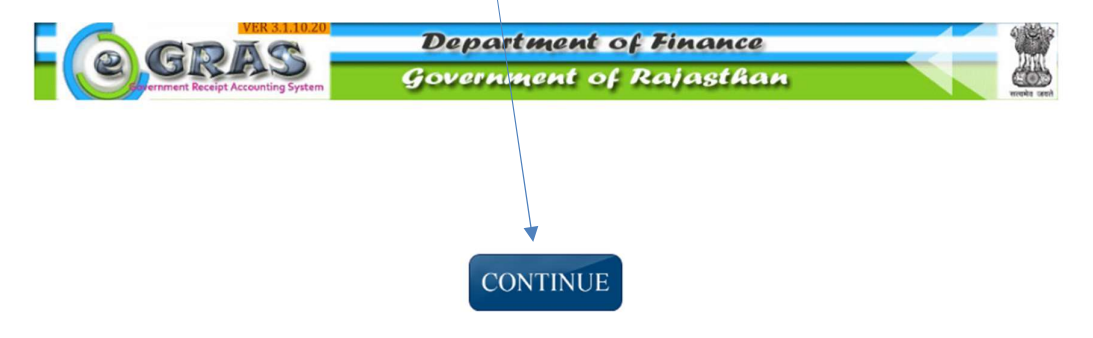

| E-Grass पर अप | ना बैंक सेलेक्ट | कर चालान बनायें |
|---------------|-----------------|-----------------|
|---------------|-----------------|-----------------|

|                 | बैंक सेलेक्ट करें.<br>तत्पत                      | क सेलेक्ट करने के<br>श्चात यँहा क्लिक करें. |
|-----------------|--------------------------------------------------|---------------------------------------------|
| e, gras         | Department of Finance<br>Government of Rajasthan |                                             |
| Payment Details |                                                  | सरवमेव उत्पत                                |
| Select Bank     |                                                  | ~                                           |
|                 | Proceed                                          |                                             |

इस प्रकार e-Grass के माध्यम से चालान प्रदर्शित होगा.

|                            | 2.0.8,18                   | Departme                                                          | nt of Finance |
|----------------------------|----------------------------|-------------------------------------------------------------------|---------------|
| Sovernment Receipt Account | ing System                 | Government                                                        | of Rajasthan  |
| 🚨 User                     | r : Guest Date             | : 28-06-2024                                                      | Logout        |
|                            |                            |                                                                   |               |
|                            | (                          | $\sim$ ,                                                          |               |
|                            | Challan                    | Successfull                                                       |               |
|                            |                            | ouccessium                                                        | -             |
|                            | eGRAS C                    | hallan Receipt                                                    |               |
|                            | GRN                        | 20319761                                                          |               |
|                            | For Amount                 | <b>₹ 320010.00</b><br>( Three Lakh Twenty<br>ThousandTen Rupees ) |               |
|                            | Bank Reference N           | lo. Canara12345                                                   |               |
|                            | Bank CIN<br>02405391465465 | 54000010                                                          |               |
|                            | Payment Date               | 28-Jun-2024                                                       |               |
|                            | Status                     | Success                                                           |               |
|                            |                            |                                                                   |               |
|                            |                            | -                                                                 | i i           |
|                            | You Will Redire            | ct Back In: 52                                                    |               |
|                            | Back to De                 | epartment web site                                                |               |
|                            | Duck to De                 | cpurchent web site                                                | -             |

चालान No. कॉपी कर "Verify Challan" पर क्लिक करने पर निम्न स्क्रीन दखाई देगी जिस पर Challan No. से Verify किया जा सकता है।

|                            | E FIEMS 2.0                            | Data - MANUFACTURE Nome - KADAN | FNGLISH (Edit        | Fin Year V SESSION ENDS A899 SEC |
|----------------------------|----------------------------------------|---------------------------------|----------------------|----------------------------------|
| 💩 Dashboard                |                                        | Verity Challan                  | ×                    |                                  |
| 🚢 User Profile             | GRN No.                                | Amount                          | Verify               |                                  |
| 🏵 Manufacturing >          |                                        |                                 | raymon               | Back                             |
| 🛱 Import Spirit >          | Verify Challan -                       | Budget Head Fe                  | e Type Amount        |                                  |
| 🗘 Hologram 💦 >             | Verny Chanan (hain                     | Total                           |                      |                                  |
| ⊕ ofs →                    | E-Gras Challan<br>Remitter Name        | Office Name                     |                      |                                  |
| Manufacturer ><br>Dispatch | UNITED BREWERIES LTD. SHAHJAHAPUR ALWA | Alwar                           |                      |                                  |
| Online Duty Deposit >      | Added Budget Details                   |                                 |                      |                                  |
|                            | Budget Head                            | <b>Fee Type</b>                 | Amount               | *                                |
|                            | Select                                 |                                 | 0                    |                                  |
|                            | Total                                  |                                 |                      | 0                                |
|                            |                                        |                                 |                      | J                                |
|                            |                                        | Create Manua                    | I Challan Pay Online |                                  |
|                            |                                        |                                 |                      |                                  |
|                            |                                        |                                 |                      |                                  |

|              |                        | Verify Challan                                                                                                    | ×         |
|--------------|------------------------|----------------------------------------------------------------------------------------------------|-----------|
| y<br>•y      | GRN No.<br>20320345    | Amount Verify<br>500000 Payment                                                                                             |           |
| as<br>r<br>D | Show 10 Tentries       | ×<br>Amount<br>50000                                                                                                    |           |
|              | Showing 1 to 1 of 1 en | Payment Successfully Done.Please check your<br>balance.Keep Your AUIN No 100190 and GRN No<br>0020320345 for inquiry!<br>OK | lext<br>▶ |

"Verify" बटन पर क्लिक करने पर निम्न स्क्रीन प्रदर्शित होगी. "Ok" बटन पर क्लिक करें.

पेमेंट सत्यापन के तत्पश्चात सम्बंधित सप्लायर के ब्राण्ड एंड लेबल के लिए बैलेंस show हो जायेगा. नोट:-इस तरह से पेमेंट प्रक्रिया द्वारा ब्राण्ड एंड लेबल के लिए वॉलेट रिचार्ज किया जा सकता है.

## 7 Supplier Activities – Supplier Login

#### 7.1. Brand Label Mapping- Supplier Login

मेन सप्लायर यूनिट अपने, फ्रेंचाइज़ी, सबलेट, एंड लीज्ड यूनिट के ब्राण्ड एंड लेबल मैप करने के लिए https://sso.rajasthan.gov.in/signin के माध्यम से लॉगिन करें. लॉग इन करने पर निम्न स्क्रीन प्रद्रशित होगा .

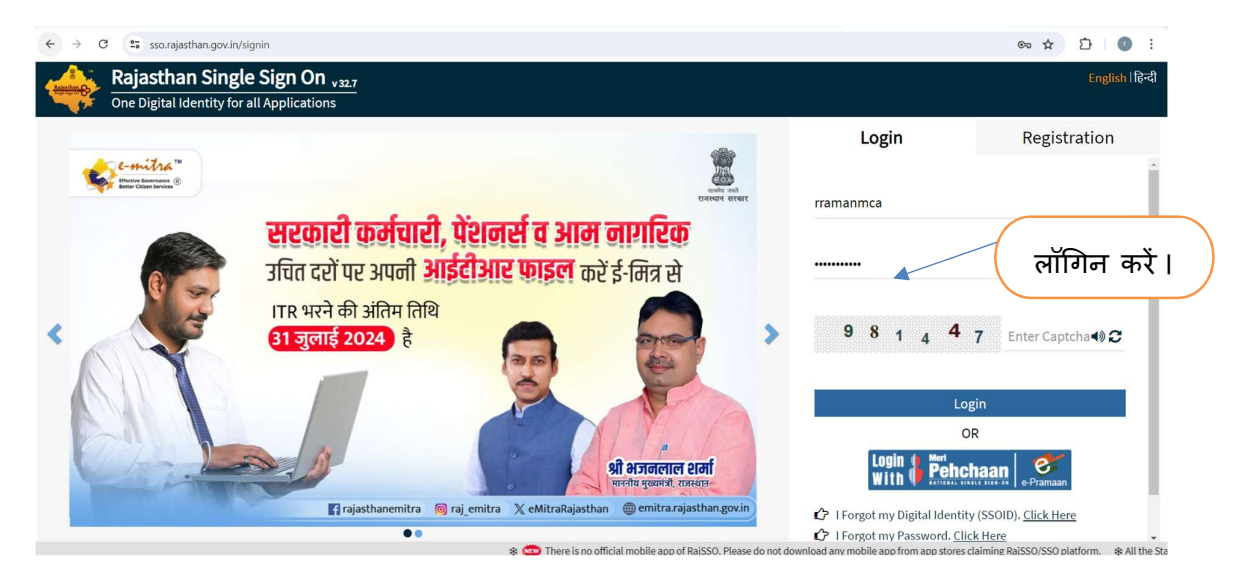

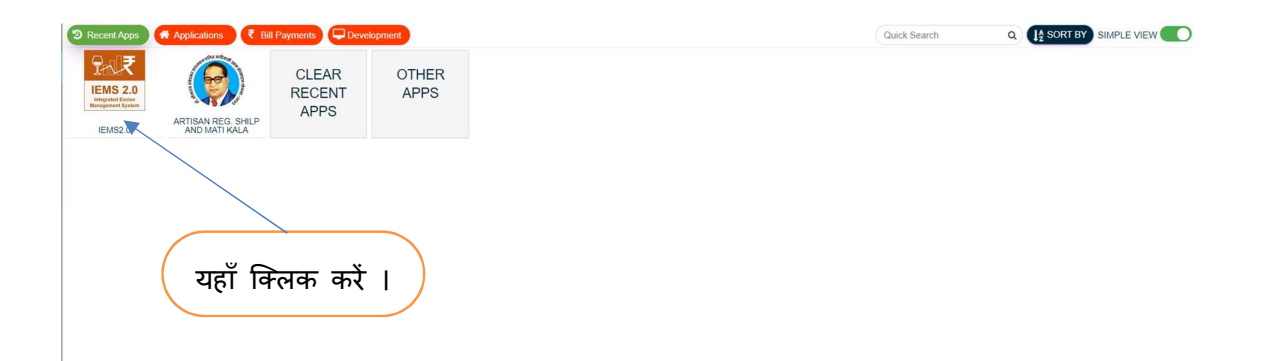

| 241  | FIEMS 2.0         | Role : | Name : | ENGLISH हिंदी | SESSION ENDS 🕱 899 SEC |
|------|-------------------|--------|--------|---------------|------------------------|
| Dash | board             |        |        |               | Dashboard > Dashboard  |
|      |                   |        |        |               |                        |
|      | यहाँ क्लिक करें । |        |        |               |                        |

| Access of Stace, oursease access<br>Excise Department<br>Opverment of Rajastian | 🖹 👷 EMS 2.0 Role : SUPPLIER Name : RAMAN ENGLISH Rtđi Fin Year - SESSION ENDS IX 990 SEC 👔                         |
|---------------------------------------------------------------------------------|----------------------------------------------------------------------------------------------------|
| 23 Dashboard<br>▲ User Profile<br>⑦ Brand And Label                             | ← Dashboard Dashboard Dashboard Dashboard यहाँ क्लिक करें ।                                                        |
| - Brand OwnerShip<br>- Brand And Label<br>🎯 Hologram :                          | Liquor Production Analysis Liquor Revenue Analysis Liquor Sales Analysis Liquor Supply Analysis Shop Sale Analysis |
| ପି ofs :                                                                        | С                                                                                                    |
|                                                                                 |                                                                                                    |

| 5 के लिस्ट यंहा 5                                                             |                             |                           |               |           |           | 1 1-1 (1-1   | 1 97             |
|-------------------------------------------------------------------------------|-----------------------------|---------------------------|---------------|-----------|-----------|--------------|------------------|
|                                                                               | नदाशत हागा ।                |                           |               |           |           |              |                  |
| Arrenti Tarre, cosenar interc<br>Excise Department<br>Government of Rajasthan |                             | e : SUPPLIER Name : RAMAN | ENGLISH       | हिंदी Fin | /ear ~    | SESSION ENDS | 900 SEC          |
| Dashboard 🔶                                                                   | - Brand                     |                           |               |           |           |              | and Label > Bran |
| User Profile                                                                  |                             |                           |               |           |           |              |                  |
| ) Brand And Label >                                                           |                             |                           | Brand         |           |           | · · ·        | New              |
| ) Hologram >                                                                  | Show 10 - Entries           |                           |               |           | Search: Q |              | $\neg$           |
|                                                                               | Brand Name ↓↑ Product Ca    | tegory ↓↑ Sub Category    | ↓↑ Strength ↓ | Unit      | ↓↑ LPL    | ↓↑           | Remark           |
|                                                                               | TEST WISKY IMFL             | Whisky                    | 25            | 22        | 0.75      |              | test             |
|                                                                               | 4                           |                           |               |           |           |              | •                |
|                                                                               | Showing 1 to 1 of 1 entries |                           |               |           |           | Previous     | 1 Next           |

निचे प्रदर्शित स्क्रीन में न्यू ब्राण्ड से सम्बंधित समस्त डाटा फीड कर Save करें ।

| Annual States, scanoor many<br>Excise Department<br>Generation of Reaction | E PAR IEMS 2.0                    | New DIVIN          | sunusu föð | SESSION I                                                      | ENDS 🗶 899 SEC          |
|----------------------------------------------------------------------------|-----------------------------------|--------------------|------------|----------------------------------------------------------------|-------------------------|
| 🍘 Dashboard                                                                |                                   | Create New Brand   |            |                                                                | Brand and Label > Brand |
| 🛓 User Profile                                                             |                                   | Licensee*          |            |                                                                | 1                       |
| Rrand And Label                                                            |                                   | United Spirits Ltd |            |                                                                |                         |
|                                                                            |                                   | Licensee Type*     |            |                                                                | New                     |
| 🕀 Hologram 🛛 >                                                             |                                   | Select an Option   |            |                                                                |                         |
| ෆි ofs >                                                                   | Show 👻 Entrine                    | Product Group*     |            | County (C                                                      |                         |
|                                                                            | Show Linutes                      | Select an Option   |            | Starch CC                                                      |                         |
|                                                                            | Brand Name ↓↑ Product Category ↓↑ | Product Category*  | LPL 41     | Remark $\downarrow\uparrow$ Modified Date $\downarrow\uparrow$ | Edit/View               |
|                                                                            | TEST WISKY IMFL                   | Select an Option   | 0.75       | test 07/06/2024 11:46:54                                       | 8.0                     |
|                                                                            | R                                 | Sub Category*      |            |                                                                | •                       |
|                                                                            | Showing 1 to 1 of 1 entries       | Select an Option   |            |                                                                |                         |
|                                                                            | Showing the Fortenates            | Brand Name*        |            |                                                                | Previous 1 Next         |
|                                                                            |                                   |                    |            |                                                                |                         |
|                                                                            |                                   | Check              |            |                                                                |                         |
|                                                                            |                                   | Strength Unit*     |            |                                                                |                         |
|                                                                            |                                   | Select an Option   |            |                                                                |                         |
|                                                                            |                                   | Strength*          |            |                                                                |                         |
|                                                                            |                                   |                    |            |                                                                |                         |
|                                                                            |                                   | LPL*               |            |                                                                |                         |
|                                                                            |                                   |                    |            |                                                                |                         |
|                                                                            |                                   | Remark*            |            |                                                                |                         |
|                                                                            |                                   |                    |            |                                                                |                         |
|                                                                            |                                   |                    |            |                                                                |                         |
|                                                                            |                                   | Sava               |            |                                                                |                         |
|                                                                            |                                   | Save               |            |                                                                |                         |

निचे प्रदर्शित स्क्रीन में न्यू ब्राण्ड से सम्बंधित समस्त डाटा फीड कर Save करने पर पॉपअप मैसेज प्रदर्शित होगा. मैसेज के Yes बटन पर क्लिक करें.

| ← Brand                           | Licensee*                     | Brand and Label > Brand                  |
|-----------------------------------|-------------------------------|------------------------------------------|
|                                   | United Spirits Ltd            |                                          |
|                                   | Licensee Type*                |                                          |
|                                   | DISTILLERY                    | New                                      |
|                                   | Product Group*                |                                          |
|                                   | IMFL                          |                                          |
| Show Tentries                     | Product Category*             | Search: 🔍                                |
| Brand Name ↓↑ Product Category ↓↑ | 10 OP                         | LPL I Remark I Modified Date I Edit/View |
| TEST WISKY IMFL                   | Sut                           | 0.75 test 07/06/2024 11:46:54 🕼 👁        |
| 1                                 | (2)                           | •                                        |
| Showing 1 to 1 of 1 entries       | Bra                           |                                          |
|                                   |                               | Previous 1 Next                          |
|                                   | Are you sure you want to Save |                                          |
|                                   | Str                           |                                          |
|                                   | U Yes No                      |                                          |
|                                   | Strangen                      |                                          |
|                                   | 25                            |                                          |
|                                   | LPL*                          |                                          |
|                                   | 0.750                         |                                          |
|                                   | Remark*                       |                                          |
|                                   | ii                            |                                          |
|                                   |                               |                                          |
|                                   | Save                          |                                          |

निचे प्रदर्शित स्क्रीन में Ok बटन पर क्लिक करें .

|                                                              | Brand                         |      |            |                                            | ٩              |
|--------------------------------------------------------------|-------------------------------|------|------------|--------------------------------------------|----------------|
| Show 10 * Entries<br>Brand Name [] Product Category [] Sub C |                               | LPL  | ↓† Remark  | Search: Q                                  | Edit/View      |
| TEST WISKY IMFL W<br>TAKILA IMFL W                           | $\setminus$                   | 0.75 | test<br>ji | 07/06/2024 11:46:54<br>07/09/2024 11:49:56 | 2 •            |
| Showing 1 to 2 of 2 entries                                  | Success<br>Saved SuccessFully |      |            |                                            | Previous 1 Ne: |
|                                                              | ок                            |      |            |                                            |                |

Success मैसेज Ok पर क्लिक करने पर निम्न स्क्रीन प्रदर्शित होगी. लिस्ट में न्यू ब्राण्ड show हो जायेगा .

| Search face, economic error<br>Excise Department<br>Government of Rejention |        | Pat₹ IEMS 2               |                     | Role : SUPPLIER | Name : RAMAN |      | ENGLISH f | sa 🖉      | SESSION EN          | DS 2 900 SEC            |
|-----------------------------------------------------------------------------|--------|---------------------------|---------------------|-----------------|--------------|------|-----------|-----------|---------------------|-------------------------|
| 🚓 Dashboard                                                                 | ← Bran | d                         |                     |                 |              |      |           |           |                     | Brand and Label > Brand |
| Source Profile                                                              |        |                           |                     |                 |              |      |           |           |                     | t↓<br>¥                 |
| 🎔 Brand And Label 🗸                                                         |        |                           |                     |                 |              |      |           |           |                     | New to                  |
| <ul> <li>Brand</li> <li>Brand OwnerShip</li> </ul>                          |        |                           |                     |                 |              |      |           |           |                     | Module                  |
| - Brand And Label                                                           | Sh     | now • Entries             |                     |                 |              |      |           |           | Search: Q           |                         |
| 🗘 Hologram 💦 👌                                                              |        | Brand Name                | Product Category ↓↑ | Sub Category    | Strength 11  | Unit | ↓1 LPL    | ↓1 Remark | ↓↑ Modified Date ↓↑ | Edit/View               |
| ∲ ofs >                                                                     |        | TEST WISKY                | IMFL                | Whisky          | 25           | 22   | 0.75      | test      | 07/06/2024 11:46:54 | <b>B</b> •              |
|                                                                             |        | TAKILA                    | IMFL                | Whisky          | 25           | 24   | 0.75      | 1         | 07/09/2024 11:49:56 | 07 · •                  |
|                                                                             | ₹.     |                           |                     |                 |              |      |           |           |                     | •                       |
|                                                                             | St     | nowing 1 to 2 of 2 entrie | -5                  |                 |              |      |           |           |                     | Previous 1 Next         |
|                                                                             |        |                           |                     |                 |              |      |           |           |                     |                         |
|                                                                             |        |                           |                     |                 |              |      |           |           |                     |                         |
|                                                                             |        |                           |                     |                 |              |      |           |           |                     |                         |
|                                                                             |        |                           |                     |                 |              |      |           |           |                     |                         |

#### 7.2. Brand Ownership Mapping- Supplier Login

ब्राण्ड को सप्लायर से मैप करने के लिए Brand Ownership लिंक पर क्लिक करें. निम्न स्क्रीन प्रदर्शित होगा.

|                                                                                                    |                                                                                                    |                                                                                                    |                                                                                                    |                                                                                                    |                                                                                                    |                                                                                                    | Daebhar                                                                                                    |
|----------------------------------------------------------------------------------------------------|----------------------------------------------------------------------------------------------------|----------------------------------------------------------------------------------------------------|----------------------------------------------------------------------------------------------------|----------------------------------------------------------------------------------------------------|----------------------------------------------------------------------------------------------------|----------------------------------------------------------------------------------------------------|----------------------------------------------------------------------------------------------------|
| B Dashboard                                                                                                    | Dashboard                                                                                                    |                                                                                                    |                                                                                                    |                                                                                                    |                                                                                                    |                                                                                                    | 7 0431001                                                                                                    |
| User Profile                                                                                                    |                                                                                                    | /                                                                                                    |                                                                                                    |                                                                                                    |                                                                                                    |                                                                                                    |                                                                                                    |
| Spirit Export >                                                                                                    |                                                                                                    |                                                                                                    | Dash                                                                                                    | board                                                                                                    |                                                                                                    |                                                                                                    |                                                                                                    |
| 😚 Brand And Label 🗸                                                                                                    |                                                                                                    |                                                                                                    |                                                                                                    |                                                                                                    |                                                                                                    |                                                                                                    |                                                                                                    |
| - Brand                                                                                                    | Liquor Produ                                                                                                    | uction Analysis Liquor Reven                                                                                                    | nue Analysis Liquor Sales Analysis Liqu                                                                                                    | uor Supply Analysis                                                                                                    | Shop Sale Analysis                                                                                                    |                                                                                                    |                                                                                                    |
| - Brand OwnerShip                                                                                                    |                                                                                                    |                                                                                                    |                                                                                                    |                                                                                                    |                                                                                                    |                                                                                                    | Data last refresh                                                                                                    |
| - Rate Approval                                                                                                    |                                                                                                    | Government of Rajasthan                                                                                                    |                                                                                                    |                                                                                                    |                                                                                                    |                                                                                                    | 7/3/2024 11:51:"                                                                                                    |
| à                                                                                                    |                                                                                                    | Excise Department                                                                                                    |                                                                                                    |                                                                                                    |                                                                                                    |                                                                                                    |                                                                                                    |
|                                                                                                    |                                                                                                    |                                                                                                    |                                                                                                    |                                                                                                    |                                                                                                    |                                                                                                    |                                                                                                    |
|                                                                                                    |                                                                                                    |                                                                                                    |                                                                                                    |                                                                                                    |                                                                                                    |                                                                                                    |                                                                                                    |
|                                                                                                    |                                                                                                    |                                                                                                    |                                                                                                    | तागट                                                                                                    | को माजा                                                                                                    | राग में मैप                                                                                                    | т \                                                                                                    |
|                                                                                                    |                                                                                                    |                                                                                                    |                                                                                                    | , SING                                                                                                    | দা বণ্ণা                                                                                                    | पर रा नप                                                                                                    | 1                                                                                                    |
|                                                                                                    |                                                                                                    |                                                                                                    |                                                                                                    | <u> </u>                                                                                                    | रे निग र                                                                                                    | गँग निगन                                                                                                    | <del>a Ť</del>                                                                                                    |
|                                                                                                    | $ \frown  $                                                                                                    |                                                                                                    | <del>0</del>                                                                                                    | ( करन                                                                                                    | कालए र                                                                                                    | ५६। ।क्लक                                                                                                    | कर.                                                                                                    |
| ०२ आंधर १२८                                                                                                    | र्ल्स जिस्                                                                                                    | ट प्रदाशत हाग                                                                                                    | 11.                                                                                                    |                                                                                                    |                                                                                                    |                                                                                                    |                                                                                                    |
|                                                                                                    |                                                                                                    |                                                                                                    |                                                                                                    |                                                                                                    |                                                                                                    |                                                                                                    |                                                                                                    |
|                                                                                                    |                                                                                                    |                                                                                                    |                                                                                                    |                                                                                                    |                                                                                                    |                                                                                                    |                                                                                                    |
| erent fam, cover wen<br>Excise Department                                                                                                    | £₹‼                                                                                                    | EMS 2.0 Role : S                                                                                                    | SUPPLIER Name : RAMAN                                                                                                    | ENGLISH हिंदी                                                                                                    | Fin Year                                                                                                    | SESSION ENDS                                                                                                    | 899 SEC                                                                                                    |
| Anne frank, scawar kenn<br>Excise Department<br>Greenwert of Republik                                                                                                    | = <u>₽</u> 4€.                                                                                                    | -MS 2.0 Role : S                                                                                                    | SUPPLIER Name : RAMAN                                                                                                    | ENGLISH हिंदी                                                                                                    | Fin Year                                                                                                    | SESSION ENDS                                                                                                    | 899 SEC                                                                                                    |
| Dashboard                                                                                                    | ■                                                                                                    | EMS 2.0 Role : S                                                                                                    | SUPPLIER Name : RAMAN                                                                                                    | ENGLISH हिंदी                                                                                                    | Fin Year                                                                                                    | SESSION ENDS                                                                                                    | and Label > Brand Owners                                                                                                    |
| Dashboard User Profile                                                                                                    | E £√₹ !                                                                                                    | EMS 2.0 Role : S                                                                                                    | SUPPLIER Name : RAMAN                                                                                                    | ENGLISH हिंदी                                                                                                    | Fin Year                                                                                                    | SESSION ENDS                                                                                                    | and Label > Brand OwnerS                                                                                                    |
| And the same and<br>Excel Department<br>Deshboard<br>User Profile<br>Brand And Label >                                                                                                    | E £⊲L₹ ⊑<br>— Brand OwnerShip                                                                                                    | EMS 2.0 Role 15                                                                                                    | SUFFLER Name : RAMAN                                                                                                    | enolish हिंदी<br>Details                                                                                                    | Fin Year                                                                                                    | SESSION ENDS                                                                                                    | and Label > Brand Owners                                                                                                    |
| Deshboard Clark Control Control Contro                                                                                                    | E 2€₹ 9                                                                                                    | EMS 2.0 Role : S                                                                                                    | SUPPLER Name RAMAN                                                                                                    | ENGLISH हिंदी<br>Details                                                                                                    | Fin Year                                                                                                    | SESSION ENDS                                                                                                    | and Label > Brand Owners                                                                                                    |
| Development and the second and the second and the s                                                                                                    | Brand OwnerShip                                                                                                    | RMS 2.0 Role : S                                                                                                    | SUPPLER Name RAMAN                                                                                                    | ार्थ्या हिंदी<br>Details                                                                                                    | Fin Year                                                                                                    | CESSION ENDS                                                                                                    | and Label > Brand Owners                                                                                                    |
| each fair, Anna Fean<br>Eines Physicines<br>Dashboard<br>Jace Profile<br>Brand And Label<br>OPS >                                                                                                    | Brand OwnerShip<br>Show 10 Entries<br>S.No 11                                                                                                    | Unit Name                                                                                                    | SUPPLER Name : RAMAN<br>Brand Owners D<br>Brand Name                                                                                                    | ाभवास हिंदी<br>Details                                                                                                    | Fin Year                                                                                                    | Search: C                                                                                                    | and Label > Brand Owners                                                                                                    |
| part law, part and<br><u>Provide Provide</u><br><u>Dashboard</u><br>User Profile<br>Brand And Label ><br>Hologram ><br>OFS >                                                                                                    | ■ Prand OwnerShip<br>Show 10 ■ Entries<br>S.No 11                                                                                                    | Unit Name                                                                                                    | SUPPLER Name : RAMAN<br>Brand Owners D<br>Brand Name<br>HBS W272 (100 DEGREE PRO-                                                                                                    | ार्थ<br>Details                                                                                                    | Fin Year<br>Packing<br>Nips OWNER 180 ML                                                                                                    |                                                                                                    | Active/Deactive                                                                                                    |
| Deshboard And Label ><br>Hologram ><br>OFS >                                                                                                    | Brand OwnerShip<br>Show 10* Entries<br>SNo 11<br>1<br>2                                                                                                    | Unit Name<br>UnitEd SPIRITS LTD., UNIT ALWAR                                                                                                    | SUPPLER Name : RAMAN<br>Brand Owners D<br>Brand Name<br>HBS W272 (150 DEGREE PRO-<br>HBS W272 (150 DEGREE PRO-                                                                                                    | риоция fed<br>Details<br>оогу                                                                                                    | Fin Year<br>Packing<br>Nipa OWNER 180 ML<br>Nipa OWNER 180 ML                                                                                                    | SESSION EXDS      Brand      Search:      O      TO7/03/2024 18.48.14      B7/03/2024 18.48.14                                                                                                    | e ess sec                                                                                                    |
| part lang and any<br>part lang and any<br>binamer strained<br>binamer strained<br>binamer st | Brand OwnerShip<br>Show 10 <sup>-</sup> Entries<br>SNo 11<br>1<br>2<br>3                                                                                                    | Unit Name<br>Unit Name<br>UNITED SPIRITS LTD. UNIT ALWAR<br>UNITED SPIRITS LTD. UNIT ALWAR                                                                                                    | SUPPLER Name : RAMAN<br>Brand Owners D<br>Brand Name<br>HBS W272 (100 DEGREE PRO<br>HBS W224 (8 OP)<br>HBS W218(8 OP)                                                                                                    | риоцян fed<br>Details<br>uof)                                                                                                    | Fin Year<br>Packing<br>Nipe OWNER 180 ML<br>Nipe OWNER 180 ML<br>Nips OWNER 180 ML                                                                                                    | <ul> <li>Session Excess</li> <li>Search: Q</li> <li>Modified On J1</li> <li>07/03/02/4 18:48:14</li> <li>07/03/02/4 18:48:14</li> </ul>                                                                                                    | New Active/Deactive                                                                                                    |
| part lang and min<br>part lang and min<br>binner of table<br>Jace Profile<br>Brand And Label ><br>Hologram ><br>OFS >                                                                                                    | Brand OwnerShip<br>Show 10° Entries<br>SNo 11<br>2<br>3<br>4                                                                                                    | Unit Name<br>Unit Name<br>UNITED SPIRITS LTD. UNIT ALWAR<br>UNITED SPIRITS LTD. UNIT ALWAR<br>UNITED SPIRITS LTD. UNIT ALWAR<br>UNITED SPIRITS LTD. UNIT ALWAR                                                                                                    | SUPPLIER Name : RAMAN<br>Brand Owners D<br>Brand Name<br>HBS W272 (100 DEGREE PRO-<br>HBS W272 (100 DEGREE PRO-<br>HBS W218(8 OP)<br>HBS W218(8 OP)<br>SIGNATURE RARE AGED WHIG                                                                                                    | Details<br>SKY                                                                                                    | Fin Year<br>Packing<br>Nips OWNER 180 ML<br>Nips OWNER 180 ML<br>Nips OWNER 180 ML<br>Pints 2024-2025 375 ML                                                                                                    | <ul> <li>Session Excess</li> <li>Search: Q</li> <li>Modelled On III</li> <li>Modelled On III</li> <li>07/03/2024 19.48-14</li> <li>07/03/2024 19.48-14</li> </ul>                                                                                                    | ActiveDeactive 1                                                                                                    |
| Dashboard User Profile Control of the second Control of the second                                                                                                    | Brand OwnerShip     Brand 0wnerShip     Show 10 <sup>+</sup> Entries     S.No 11     1     2     3     4     5                                                                        | UNITE SPIRITS LTD. UNIT ALWAR<br>UNITES SPIRITS LTD. UNIT ALWAR<br>UNITES SPIRITS LTD. UNIT ALWAR<br>UNITES SPIRITS LTD. UNIT ALWAR<br>UNITES SPIRITS LTD. UNIT ALWAR                                                                                                    | BIRPLER Name RAMAN<br>Brand Owners D<br>Brand Owners D<br>HBS W272 (160 DEGREE PRO-<br>HBS W272 (160 DEGREE PRO-<br>HBS W272 (160 DEGREE PRO-<br>HBS W272 (160 DEGREE PRO-<br>HBS W272 (160 DEGREE PRO-<br>BIGNATURE PARE AGED WHIG<br>SIGNATURE PARE AGED WHIG                                                                                                    | CNOLISH हिंदी<br>Details                                                                                                    | Packing           Nips OWNER 180 ML           Nips OWNER 180 ML           Nips OWNER 180 ML           Nips OWNER 180 ML           Nips OWNER 180 ML                                                                                                    |                                                                                                    | ActiviDesctive 1<br>ActiviDesctive 1<br>ActiviDescti               |
| Dashboard Control of the second second secon                                                                                                    | E Prand OwnerShip<br>Brand OwnerShip<br>Show 10 <sup>-</sup> Entries<br>5.No 11<br>1<br>2<br>3<br>4<br>5<br>6                                                                         | UNITED SPIRITS LTD. UNIT ALWAR<br>UNITED SPIRITS LTD. UNIT ALWAR<br>UNITED SPIRITS LTD. UNIT ALWAR<br>UNITED SPIRITS LTD. UNIT ALWAR<br>UNITED SPIRITS LTD. UNIT ALWAR<br>UNITED SPIRITS LTD. UNIT ALWAR                                                                                                    | BUPPLER Name RAMAN<br>Brand Owners D<br>Brand Owners D<br>HBS W272 (100 DEGREE PRO-<br>HBS W272 (100 DEGREE PRO-<br>HBS W272 (100 DEGREE PRO-<br>HBS W274 (8 OP)<br>HBS W274 (8 OP)<br>SIGNATURE RARE AGED WHI<br>SIGNATURE RARE AGED WHI<br>SIGNATURE RARE AGED WHI                                                                                                    | ENGLISH REAL<br>Potails                                                                                                    | Fix Year<br>Packing<br>Nips OWNER 180 ML<br>Nips OWNER 180 ML<br>Pints 2024-2025 375 ML<br>Nips OWNER 180 ML<br>quarts LUXUARY HOTE 12 750<br>ML                                                                                                    | Cession exos.                                                                                                    | ActiveDescive 1<br>ActiveDescive 1<br>Active |
| Dashboard Control of the second second secon                                                                                                    | ■ Prand OwnerShip<br>■ Brand OwnerShip<br>■ Show 10 <sup>•</sup> Entries<br>■ Show 11<br>■ 1<br>■ 2<br>■ 3<br>■ 4<br>■ 5<br>■ 6<br>■ 7                                                | UNITED SPIRITS LTD. UNIT ALWAR<br>UNITED SPIRITS LTD. UNIT ALWAR<br>UNITED SPIRITS LTD. UNIT ALWAR<br>UNITED SPIRITS LTD. UNIT ALWAR<br>UNITED SPIRITS LTD. UNIT ALWAR<br>UNITED SPIRITS LTD. UNIT ALWAR                                                                                                    | BUPFLER Name RAMAN Brand Owners D Brand Owners D Brand Owners D Brand Name HBS W272 (100 DEGREE PRO- HBS W2124 (8 OP) HBS W214(8 OP) SIGNATURE RARE AGED WHIS SIGNATURE RARE AGED WHIS SIGNATURE RAR | ENGLISH REAL<br>Potails                                                                                                    | Fix Year<br>Packing<br>Nips OWNER 180 ML<br>Nips OWNER 180 ML<br>Pints 2024-2025 375 ML<br>Nips OWNER 180 ML<br>quarts LUXUARY HOTEL 750<br>ML<br>quarts LUXUARY HOTEL 750<br>Quarts LUXUARY HOTEL 750                                                                              | CEESION EXOS      CEESION EXOS      CEESION      CEESION      CEE                                                                                                    | ActiveDescive 1<br>ActiveDescive 1<br>Active |
| Dashboard 4<br>User Frolle<br>Brand And Label ><br>Hologram ><br>0FS >                                                                                                    | Brand OwnerShip     Brand OwnerShip     Show 10 Entries     S.No 11     1     2     3     4     5     6     7     8                                                                   | UNITED SPIRITS LTD. UNIT ALWAR<br>UNITED SPIRITS LTD. UNIT ALWAR<br>UNITED SPIRITS LTD. UNIT ALWAR<br>UNITED SPIRITS LTD. UNIT ALWAR<br>UNITED SPIRITS LTD. UNIT ALWAR<br>UNITED SPIRITS LTD. UNIT ALWAR<br>UNITED SPIRITS LTD. UNIT ALWAR<br>UNITED SPIRITS LTD. UNIT ALWAR                                   | BUPFLER Name RAMAN Brand Owners D Brand Owners D Brand Wame HBS W272 (160 DEGREE PRO HBS W272 (160 DEGREE PRO HBS W214 (8 OP) HBS W214 (8 OP) SIGNATURE RARE AGED WHIS SIGNATURE RARE AGED WHIS SIGN | ENGLISH REAL<br>Dotails                                                                                                    | Packing<br>Packing<br>Nips OWNER 180 ML<br>Nips OWNER 180 ML<br>Pints 2024-2025 375 ML<br>Nips OWNER 180 ML<br>quarts LUXUARY HOTEL 750<br>ML<br>quarts LUXUARY HOTEL 750<br>ML                                                                                                    |                                                                                                    | Active/Deactive                                                                                                    |
| Detabloard     User Profile     Hologram     OrS     OrS                                                                                                    | Brand OwnerShip           Brand OwnerShip           Show         10 <sup>-0</sup> 1         2           3         4           5         6           7         6           9         9 | UNITED SPIRITS LTD. UNIT ALWAR<br>UNITED SPIRITS LTD. UNIT ALWAR<br>UNITED SPIRITS LTD. UNIT ALWAR<br>UNITED SPIRITS LTD. UNIT ALWAR<br>UNITED SPIRITS LTD. UNIT ALWAR<br>UNITED SPIRITS LTD. UNIT ALWAR<br>UNITED SPIRITS LTD. UNIT ALWAR                                                                     | SUPPLER Name : RAMAN Brand Owners D Brand Owners D Brand Owners D Brand Name HISS W272 (100 DEGREE PRO- HISS W272 (100 DEGREE PRO- HISS W272 (100 DEGREE PRO- HISS W272 (100 DEGREE PRO- HISS W272 (100 DEGREE PRO- HISS W222 (100 DEGREE PRO- HISS W22 (100 DEGREE PRO- HISS W22 (100 DEGREE PRO- HISS W22 (100 DEGREE  | ENGLISH REAL<br>Details<br>SKY<br>SKY<br>SKY                                                                                                    | Fix Year<br>Packing<br>Nips OWNER 180 ML<br>Nips OWNER 180 ML<br>Pints 2024-2025 375 ML<br>Nips OWNER 180 ML<br>Pints 2024-2025 375 ML<br>Nips OWNER 180 ML<br>Nips OWNER 180 ML<br>Nips OWNER 180 ML<br>Nips OWNER 180 ML                                                          | Cassion excess                                                                                                    | Active/Deactive                                                                                                    |
| And Base Space Rep.     Cashing Control of the Space Rep.     Cashing Control of the Space Rep.     Space Profile     Prend And Label      Hologram     Sors     Sors                                                                                                    | Brand OwnerShi<br>Brand OwnerShi<br>Show 10* Entries<br>S.No 11<br>1<br>2<br>3<br>4<br>5<br>5<br>6<br>7<br>7<br>8<br>9<br>10                                                          | UNITED SPIRITS LTD., UNIT ALWAR<br>UNITED SPIRITS LTD., UNIT ALWAR<br>UNITED SPIRITS LTD., UNIT ALWAR<br>UNITED SPIRITS LTD., UNIT ALWAR<br>UNITED SPIRITS LTD., UNIT ALWAR<br>UNITED SPIRITS LTD., UNIT ALWAR<br>UNITED SPIRITS LTD., UNIT ALWAR                                                              | BUPPLIER Name : RAMAN<br>Brand Owners D<br>Brand Owners D<br>Brand Owners D<br>Brand Owners D<br>Brand Owners D<br>High W224 (6 0P)<br>High W224 (6 0P)<br>SIGNATURE RARE AGED WHI<br>SIGNATURE RARE AGED WHI<br>SIGNATURE RARE AGED WHI<br>SIGNATURE RARE AGED WHI<br>BIONATURE RARE AGED WHI<br>BIONATURE RARE AGED WHI<br>BIONATURE RARE AGED WHI<br>HIGH W224 TG 0P<br>HIGH SW222 AT 6 0P                                                                                                    | LI RUM                                                                                                    | Fin Year<br>Packing<br>Nijas OWNER 180 ML<br>Nijas OWNER 180 ML<br>Nijas OWNER 180 ML<br>Pints 2024-2025 375 ML<br>Nijas OWNER 180 ML<br>Quarts LUXUARY HOTEL 750<br>ML<br>Nijas OWNER 180 ML<br>Nijas OWNER 180 ML<br>Nijas OWNER 180 ML<br>Nijas OWNER 180 ML                     |                                                                                                    | Active/Deactive                                                                                                    |
| Avid frame frame from the former of the former of the                                                                                                    | Brand OwnerShi<br>Brand OwnerShi<br>Show 10 € Entries<br>SNo 11<br>2<br>3<br>4<br>5<br>6<br>7<br>8<br>6<br>7<br>8<br>5<br>10                                                          | UNITED SPIRITS LTD. UNIT ALWAR<br>UNITED SPIRITS LTD. UNIT ALWAR<br>UNITED SPIRITS LTD. UNIT ALWAR<br>UNITED SPIRITS LTD. UNIT ALWAR<br>UNITED SPIRITS LTD. UNIT ALWAR<br>UNITED SPIRITS LTD. UNIT ALWAR<br>UNITED SPIRITS LTD. UNIT ALWAR<br>UNITED SPIRITS LTD. UNIT ALWAR<br>UNITED SPIRITS LTD. UNIT ALWAR | Brand Owners D<br>Brand Owners D<br>Brand Owners D<br>Brand Name<br>Hiss W222 (100 DEGREE PRO-<br>HISS W222 (100 DEGREE PRO-<br>HISS W222 (100 DEGREE PRO-<br>HISS W222 (100 DEGREE PRO-<br>HISS W222 (100 DEGREE PRO-<br>HISS W222 (100 DEGREE PRO-<br>SIGNATURE RARE AGED WHIS<br>SIGNATURE RARE AGED WHIS<br>SIGNATURE RARE AGED WHIS<br>SIGNATURE RARE AGED WHIS<br>SIGNATURE RARE AGED WHIS<br>SIGNATURE RARE AGED WHIS<br>SIGNATURE RARE AGED WHIS<br>SIGNATURE RARE AGED WHIS<br>SIGNATURE RARE AGED WHIS<br>SIGNATURE RARE AGED WHIS                                                                                                    | ENOLISH         Red           Details         J1           SKY         SKY           SKY         SKY           SKY         SKY           SKY         SKY           SKY         SKY           SKY         SKY           SKY         SKY           SKY         SKY           SKY         SKY | Packing<br>Packing<br>Nijas OWNER 180 ML<br>Nijas OWNER 180 ML<br>Nijas OWNER 180 ML<br>Pinta 2024-2025 375 ML<br>Nijas OWNER 180 ML<br>Quarts LUXUARY HOTE 150<br>ML<br>Nijas OWNER 180 ML<br>Nijas OWNER 180 ML<br>Nijas OWNER 180 ML<br>Nijas OWNER 180 ML<br>Nijas OWNER 180 ML | Cassion energy<br>Cassion energy<br>Cassion<br>Cassion | Active/Deactive                                                                                                    |

| नीचे प्रदर्शित                                        | स्क्रीन में Fin year, Supplie                                                                     | r name, Brand सेलेक्ट             | कर Unit Name and ,Pack                                | (ing को                          |
|-------------------------------------------------------|---------------------------------------------------------------------------------------------------|-----------------------------------|-------------------------------------------------------|----------------------------------|
| सेलेक्ट कर ए                                          | क्शन के लिए (+) पर क्लिक                                                                          | करें. (+) साइन पर वि              | न्लक कर मल्टिपल पैकिंग                                | को एक                            |
| साथ मैप कर                                            | सकते हैं. (-) पर क्लिक कर                                                                         | मल्टिपल लिस्ट में से              | हटा सकते हैं.<br>ब्राण्ड<br>करने के                   | एंड पैकिंग मैप<br>लिए यँहा क्लिक |
| Excise Department<br>Government of Rajerthan          | E PLE IEMS 2.0 Role : SUPPLIER                                                                    | Name : RAMAN ENGLISH              | रिंदी Fin Year 🗸 SESSION ENDS 📢 899 SEC               |                                  |
| 会 Dashboard<br>▲ User Profile                         | -                                                                                                 |                                   |                                                       | ,<br>Ng                          |
| Brand And Label                                       |                                                                                                   | Brand Mapping With Other Unit     |                                                       | Back                             |
| Hologram >                                            | Fin Year*                                                                                         | Supplier Name*                    | Brands                                                | Aodule                           |
| Ψ UFS /                                               | Unit Name                                                                                         | Packing                           | Action                                                |                                  |
|                                                       |                                                                                                   | •                                 |                                                       | _                                |
|                                                       |                                                                                                   | Save                              |                                                       |                                  |
| and has some one<br>Exce Operations                   | E TATE IEMS 2.0 Role SUPPLIER                                                                     | Name RAMAN 2000,000               | यँहा क्लिक करें.<br>ह स्व ार्ग्स 🗸 व्याजन प्रदेश स्वय | e Ø                              |
| Government of Reportion                               | -                                                                                                 |                                   |                                                       |                                  |
| 🛎 User Profile                                        |                                                                                                   |                                   |                                                       | t†<br>S                          |
| <ul> <li>Brand And Label</li> <li>Hologram</li> </ul> |                                                                                                   | Brand Mapping With Other Unit     |                                                       | Back                             |
| ⊕ ofs >                                               | Fin Year*<br>2024-2025                                                                            | Supplier Name* United Spirits Ltd | Brand"<br>TAKILA                                      | due                              |
|                                                       | Unit Name                                                                                         |                                   | Packing                                               | Action                           |
|                                                       | UNITED SPIRITS LTD, UNIT ALWAR ( M.I.A.201-202 ) UNITED SPIRITS LTD, UNIT ALWAR ( M.I.A.201-202 ) | 7.                                | pet PET 180 ML                                        | 00                               |
|                                                       |                                                                                                   | Are you sure you want to Save     |                                                       |                                  |
|                                                       |                                                                                                   | Yes No                            |                                                       |                                  |

|                               |                                    | $\langle$                       | यँहा क्लिक करें                |                      |                         |
|-------------------------------|------------------------------------|---------------------------------|--------------------------------|----------------------|-------------------------|
|                               | E 2-12 IEMS 2.0 Role : SUPPLIER    | R Name : RAMAN ENGLISI          | H हिंदी Fin Year               | - SESSION ENDS + 899 | SEC 👔                   |
| ∰ Dashboard<br>▲ User Profile | ← Brand OwnerShip                  |                                 |                                | Brand and            | Label > Brand OwnerShip |
| 🗘 Brand And Label >           |                                    |                                 |                                |                      | 2 Swite                 |
|                               |                                    | Brand Owners Details            |                                |                      | New                     |
| M DES D                       | Show 10 ▼ Entries                  |                                 |                                | Search: Q            | Xtule                   |
| 0.0                           | S.No ↓↑ Unit Name ↓↑               |                                 | ↓† Packing ↓†                  | Modified On ↓↑       | Active/Deactive         |
|                               | 1 UNITED SPIRITS LTD., UNIT ALWAR  |                                 | Nips OWNER 180 ML              | 07/03/2024 18:48:14  |                         |
|                               | 2 UNITED SPIRITS LTD., UNIT ALWAR  |                                 | Nips OWNER 180 ML              | 07/03/2024 18:48:14  |                         |
|                               | 3 UNITED SPIRITS LTD., UNIT ALWAR  |                                 | Nips OWNER 180 ML              | 07/03/2024 18:48:14  |                         |
|                               | 4 UNITED SPIRITS LTD., UNIT ALWAR  | Success                         | Pints 2024-2025 375 ML         | 07/03/2024 18:48:14  |                         |
|                               | 5 UNITED SPIRITS LTD., UNIT ALWAR  | ouccess                         | Nips OWNER 180 ML              | 07/03/2024 18:48:14  |                         |
|                               | 6 UNITED SPIRITS LTD., UNIT ALWAR  | Saved Successfully              | quarts LUXUARY HOTEL 750<br>ML | 07/03/2024 18:48:14  |                         |
|                               | 7 UNITED SPIRITS LTD., UNIT ALWAR  | ок                              | quarts LUXUARY HOTEL 750<br>ML | 07/03/2024 18:48:14  |                         |
|                               | 8 UNITED SPIRITS LTD., UNIT ALWAR  | HBS W282 AT 6 OP                | Nips OWNER 180 ML              | 07/03/2024 18:48:14  |                         |
|                               | 9 UNITED SPIRITS LTD., UNIT ALWAR  | HBS W923 (5 OP)                 | Nips OWNER 180 ML              | 07/03/2024 18:48:14  |                         |
|                               | 10 UNITED SPIRITS LTD., UNIT ALWAR | CAPTAIN MORGAN THE ORIGINAL RUM | Pints 2024-2025 375 ML         | 07/03/2024 18:48:14  |                         |
|                               | Showing 1 to 10 of 71 entries      |                                 |                                | Previous 1 2 3 4 5   | 5 8 Next                |

7.3. Brand and Lable Renew and New Process- Supplier Login सप्लायर यूनिट ब्राण्ड एंड लेबल रिन्यूअल एंड न्यू रजिस्ट्रेशन करने के लिए

| Arrend Steen, cratevor interer<br>Arri<br>Excise Department<br>Government of Rajasthan | ENGLISH FRA FIN Year - SESSION ENDS (# 990 SEC                                                                     |
|----------------------------------------------------------------------------------------|----------------------------------------------------------------------------------------------------|
| 🎝 Dashboard                                                                            | ← Dashboard > Dashboard                                                                                            |
| User Profile Brand And Label                                                           | यहाँ क्लिक करें ।                                                                                                  |
| - Brand<br>- Brand OwnerShip<br>- Branu-And Label                                      | Liquor Production Analysis Liquor Revenue Analysis Liquor Sales Analysis Liquor Supply Analysis Shop Sale Analysis |
| 🗘 Hologram 🛛 🔸                                                                         |                                                                                                    |
| ∲ ofs →                                                                                | C                                                                                                    |
|                                                                                        |                                                                                                    |

ब्राण्ड एंड लेबल रिन्यू एंड न्यू रिक्वेस्ट के लिए यहाँ क्लिक करें ।

नीचे लिस्ट प्रदर्शित होगी. लिस्ट में रिक्वेस्ट का स्टेटस चेक कर सकते हैं.

| shboard                        | Brand and Label     Brand and Label                                                                             |
|--------------------------------|----------------------------------------------------------------------------------------------------|
| ar Profile                     |                                                                                                    |
| rand And Label 🗸               | Brand And Label View                                                                                            |
| and OwnerShip<br>and And Label | ⊙ Pending                                                                                                    |
| ologram >                      |                                                                                                    |
| FS >                           | Show 10 <sup></sup> Entries Search: Q                                                                           |
|                                | Request No 👫 Brand and Label View Approval Brand 👫 Total Amount 👫 Modified On 👫 Status View Download            |
|                                | UNTED BREWERIES<br>2023-2024_BNEW_44 LTD SHAHLAHAPUR New Brand & Label 12000 07/10/2024 17:26:31 S C 2<br>ALVAR |
|                                | 1                                                                                                    |
|                                |                                                                                                    |

नीचे प्रदर्शित स्क्रीन में ब्राण्ड एंड लेबल से सम्बंधित समस्त डाटा दर्ज कर "Add" बटन पर क्लिक करें. ब्राण्ड एंड लेबल के डिटेल्स show होंगे .डाटा गलत फीड हो गया है तो "Remove" बटन पर क्लिक कर रिमूव कर सकते है.

|                               |                            |                            |           |                                               | Brand & La                     | bel Reques                       | it 🔨                       |                                       |                              |                              |                |
|-------------------------------|----------------------------|----------------------------|-----------|-----------------------------------------------|--------------------------------|----------------------------------|----------------------------|---------------------------------------|------------------------------|------------------------------|----------------|
| Approval Year*                |                            |                            | Supply    | Source*                                       |                                | Brand Fo                         | r*                         | $\backslash$                          | Self*                        |                              |                |
| 2023-2024                     |                            |                            | UNITE     | D BREWERIES LTD                               |                                | Own                              | /                          |                                       | UNI                          | TED BREWERIES                | LTD. SHAHJAHAR |
| Approval Brand*               |                            |                            | Supply    | For*                                          |                                | Product                          | Category*                  |                                       | Appro                        | val For*                     |                |
| New Brand & Labe              | el 🔪                       |                            | Suppl     | y in Rajasthan                                |                                | BEER                             |                            |                                       | RSB                          | CL                           |                |
| Details of Bra                | nd By lic                  | ense                       |           |                                               |                                |                                  |                            |                                       |                              |                              |                |
| Brand Name*                   |                            |                            | Packin    | g*                                            |                                | In State                         |                            | $\setminus$                           |                              |                              |                |
| select                        |                            | \<br>\                     | selec     | t                                             |                                | select                           |                            | · · · · · · · · · · · · · · · · · · · |                              |                              |                |
| Packing Valid For Y           | /ear*                      |                            | Packin    | g Valid Form*                                 | 1                              | Packing                          | Valid Till*                |                                       | Upload                       | Label Image*                 |                |
| 1 Year                        |                            |                            | 01-Ap     | or-2023                                       |                                | 31-Mar-                          | 2024                       |                                       | Choo                         | ose File No file o           | chosen         |
| Label Image                   | nd By lic<br>Brand<br>Name | Packing                    | State     | EDP/Declared<br>Value of BIO<br>Products-9 BL | Brand<br>Requested<br>For Year | Packing<br>Requested<br>For Year | Brand<br>Requested<br>From | Brand<br>Requested<br>Till            | Packing<br>Requested<br>From | Packing<br>Requested<br>Till | Action         |
| W<br>↔<br>S<br>E              | RED<br>BEER                | 375(12 *<br>12*375<br>)PET | Rajasthan | 0                                             | 1 Year                         | 1 Year                           | 01-Apr-<br>2023            | 31-Mar-<br>2024                       | 01-Apr-2023                  | 31-Mar-<br>2024              | X Remove       |
| Details of Fee<br>Show 10 ▼ F | Entries                    |                            |           |                                               |                                |                                  |                            |                                       | Search:                      | Q                            |                |
|                               | Fe                         | e Type                     |           | ↓ <sup>↑</sup>                                | Amount                         | To Be Deducted                   | i                          | 1 <sup>†</sup>                        | Avail                        | able Balance                 | 11             |
|                               |                            |                            |           |                                               |                                | 15000                            |                            |                                       |                              | 105000                       |                |

 Showing 1 to 2 of 2 entries
 Previous 1 Next

 Choose Action Reset

 ब्राण्ड एंड लेबल से सम्बंधित फी डिटेल्स नीचे show होगी. रिक्वेस्ट को OIC पर फॉरवर्ड करने के

12000

00000

लिए "Choose Action" बटन पर क्लिक कर सबमिट करें.

LABEL FEE

यहाँ क्लिक करें.

|                                 | ¶-√₹ IEMS                  |               | -                          | Role : SUPPL | IER Name :                                    | ARITRA                         | ENG                              | LISH हिंदी                 |                            | n Year 🗸 🗸                   | SESSION E                    | NDS 4899 SEC |
|---------------------------------|----------------------------|---------------|----------------------------|--------------|-----------------------------------------------|--------------------------------|----------------------------------|----------------------------|----------------------------|------------------------------|------------------------------|--------------|
| e Dashboard<br>I User Profile   | Label Image                | Brand<br>Name | Packing                    | State        | EDP/Declared<br>Value of BIO<br>Products-9 BL | Brand<br>Requested<br>For Year | Packing<br>Requested<br>For Year | Brand<br>Requested<br>From | Brand<br>Requested<br>Till | Packing<br>Requested<br>From | Packing<br>Requested<br>Till | Action       |
| Brand And Label ><br>Hologram > | N<br>₩⇔E<br>S              | RED<br>BEER   | 375(12 *<br>12*375<br>)PET | Rajasthan    | 0                                             | 1 Year                         | 1 Year                           | 01-Apr-2023                | 31-Mar-<br>2024            | 01-Apr-2023                  | 31-Mar-<br>2024              | X Remove     |
|                                 | Details of Fee<br>Show 10▼ | Entries       | Fee Type<br>BRAND FEE      |              | Are you sure                                  | you want to Sa                 | ave                              |                            | 1ţ.                        | Search:<br>Avail             | Q<br>able Balance<br>195000  | 11<br>       |
|                                 |                            |               | LABEL FEE                  |              | 105                                           | NO                             |                                  |                            |                            |                              | 690000                       |              |

|                                                                            |                                                          |                              |                 | Back           |
|----------------------------------------------------------------------------|----------------------------------------------------------|------------------------------|-----------------|----------------|
| Approval Year*                                                             | Supply Source*                                           | Brand For*                   | Self*           |                |
| select                                                                     | UNITED BREWERIES LTD                                     | Own                          | Select an Op    | otion          |
| Approval Brand*                                                            | Supply For*                                              | Product Category*            | Approval For*   |                |
| New Brand & Label Details of Brand By license Brand Name* Select an Option | Brand Label Approval saved se<br>Request No is 2023;2024 | Accessfully.Your<br>_BNEW_62 | select          |                |
| Packing Valid For Year*                                                    | Packing valio Form                                       | Packing vand Till*           | Upload Label Ir | nage*          |
|                                                                            | 44 141 2024                                              | 21 Mar 2025                  | Choose File     | No filo choson |

नोट:-

- 1. वॉलेट में प्रयाप्त बैलेंस है तो रिक्वेस्ट फोर्वोर्ड हो जायेगा. बैलेंस प्रयाप्त नहीं होने पर रिचार्ज करें.
- पिछले वर्ष का ब्राण्ड एंड लेबल रिन्यूअल करने के लिए फॉर्म में Approve Brand dropdown में Old Brand and old Label आप्शन को चुने .फॉर्म में डाटा दर्ज कर सबमिट करने पर रिक्वेस्ट स्वतः ही approve हो जायेगा .
- ओल्ड ब्राण्ड एंड न्यू लेबल के लिए फॉर्म में Approve Brand dropdown में Old Brand and New Label आप्शन को चुने.
- 4. न्यू ब्राण्ड एंड लेबल के लिए फॉर्म में Approve Brand dropdown में New Brand and Label आप्शन को चुने.

रिक्वेस्ट फॉरवर्ड होने के बाद स्टेटस लिस्ट में चेक कर सकते हैं.

| Several Thore, current attext<br>Excise Department<br>Oversteet of Republica | E QuI IEMS 2.0 Role: SUPPLIER Name : ANTRA ENGLISH Rtd: Fin Year ✓ SESSION ENDS 및 900 SEC 👔                                                                                                    |
|------------------------------------------------------------------------------|----------------------------------------------------------------------------------------------------|
| 🔀 Dashboard                                                                  | Brand and Label Brand and Label > Brand and Label > Brand and |
| 🛎 User Profile                                                               |                                                                                                    |
| 😚 Brand And Label >                                                          | Prand And Jabol Viour                                                                                                    |
| 🗘 Hologram 🛛 >                                                               |                                                                                                    |
| ∲ 0FS →                                                                      | O Pending S Approved Q All                                                                                                    |
|                                                                              |                                                                                                    |
|                                                                              | UNITED BREWERIES         UNITED SHAHLJAHPUR         New Brand & Label         27000         07/11/2024 13:27:12         O         Image: Control of the control of the contro of the control of the control of the control of the con                                                                         |
|                                                                              | UNTED BREWERIES<br>2023-2024_BNEW_44 LTD SH4H:JAHAPUR New Brand & Label 12000 07/10/2024 17:26 31 <b>9</b>                                                                                                    |
|                                                                              | Showing 1 to 2 of 2 entries      Previous 1 Next                                                                                                    |

Excise Commissioner द्वारा रिक्वेस्ट approve हो जाने पर लाईसेंसी ब्राण्ड एंड लेबल अप्रूवल लेटर डाउनलोड कर सकते है.

| Provide the second second seco | E PAR IEMS 2.0                                                   | Role : SUPPLIER Name              | : ARITRA      | ENGLISH हिंदी       | Fin Year | SESSION E | NDS 14897 SEC |
|----------------------------------------------------------------------------------------------------|------------------------------------------------------------------|-----------------------------------|---------------|---------------------|----------|-----------|---------------|
| 🕸 Dashboard                                                                                                    |                                                                  |                                   | Brand And Lab | el View             |          |           | New           |
| 🛔 User Profile                                                                                                    |                                                                  |                                   |               |                     |          |           | T.            |
| 😚 Brand And Label 🔶                                                                                                    | O Pending                                                        |                                   |               |                     |          |           | Switch        |
| 🗘 Hologram >                                                                                                    |                                                                  |                                   |               |                     |          | _         | to Moo        |
| ∲ofs >                                                                                                    | Show 10▼ Entries                                                 |                                   |               |                     |          | Search: Q |               |
|                                                                                                    | Request No 👫 Brand and Label Vie                                 | aw <sup>↑</sup> Approval Brand ↓↑ | Total Amount  | Modified On ↓↑      | Status   | View      | Download      |
|                                                                                                    | UNITED BREWERIE<br>2024-2025_BREN_102 LTD. SHAHJAHAPU<br>ALWAR   | R Old Brand & Old Label           | 27000         | 07/13/2024 14:07:50 | 3        | ۲         | ÷             |
|                                                                                                    | UNITED BREWERIE<br>2023-2024_BNEW_82<br>LTD. SHAHJAHAPU<br>ALWAR | S<br>R New Brand & Label          | 27000         | 07/12/2024 13:20:05 | 5        | ٠         | ż             |
|                                                                                                    | 2023-2024_BNEW_62<br>LTD. SHAHJAHAPU<br>ALWAR                    | R New Brand & Label               | 27000         | 07/11/2024 13:27:12 | 3        | ۲         | ż             |
|                                                                                                    | 2023-2024_BNEW_43 UNITED BREWERIE<br>LTD. SHAHJAHAPU<br>ALWAR    | R New Brand & Label               | 27000         | 07/10/2024 15:57:28 | 3        | ۲         | ÷             |
|                                                                                                    | UNITED BREWERIE<br>2023-2024_BNEW_42 LTD. SHAHJAHAPU<br>ALWAR    | S<br>R New Brand & Label          | 27000         | 07/10/2024 15:41:54 | 5        | ۲         | ÷             |

# 8 OIC Activities – OIC Login

सम्बंधित यूनिट के OIC ब्राण्ड एंड लेबल Approve करने के लिए https://sso.rajasthan.gov.in/signin के माध्यम से लॉगिन करें. लॉग इन करने पर निम्न स्क्रीन प्रद्रशित होगा .

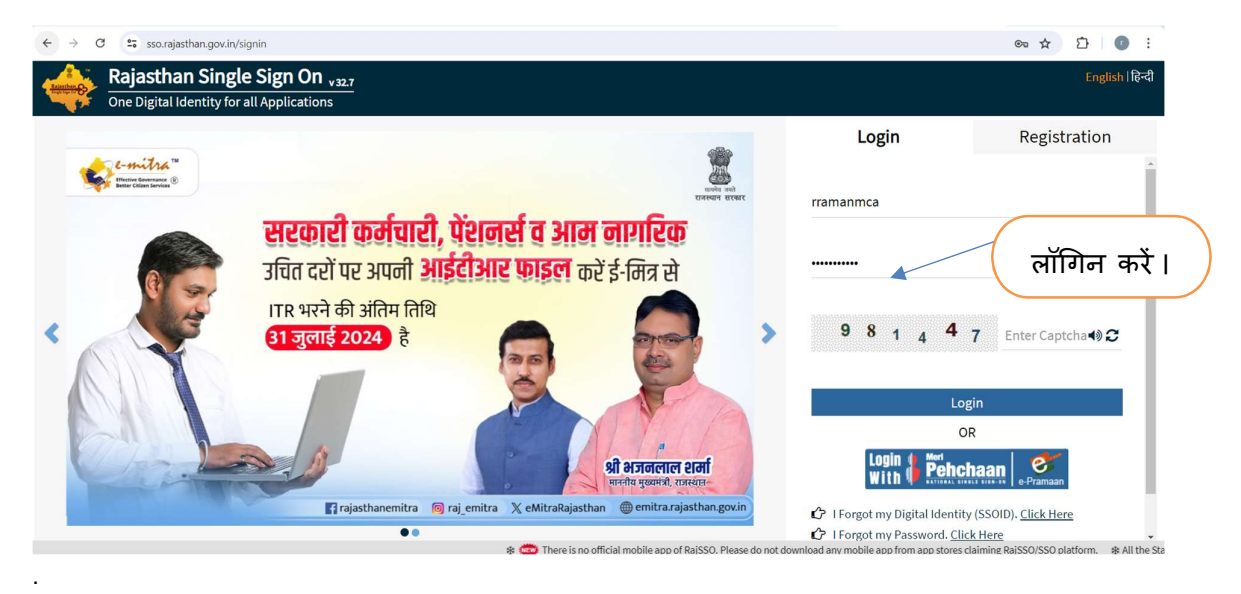

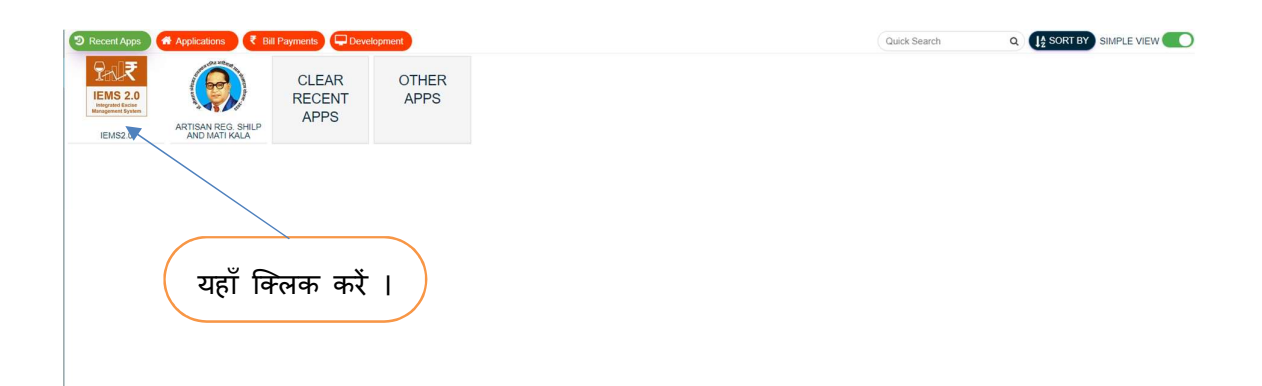

| 2-12  | FIEMS 2.0         | Role : | Name : | ENGLISH हिंदी | SESSION ENDS 🗏 899 SEC |
|-------|-------------------|--------|--------|---------------|------------------------|
| @Dash | board             |        |        |               | Dashboard > Dashboard  |
|       |                   |        |        |               |                        |
|       | यहाँ क्लिक करें । |        |        |               |                        |

यहाँ क्लिक करें ।

| annest: Stare, exempe exemp<br>Excise Department<br>Ovvernemet of Rajasthan |                                              | Role : OIC UNIT Name : OIC           | ENGLISH हिंदी               | F                        | n Year 🗸 SESSI            | ION ENDS \$1899 SEC                    |
|-----------------------------------------------------------------------------|----------------------------------------------|--------------------------------------|-----------------------------|--------------------------|---------------------------|----------------------------------------|
| bashboard                                                                   | ← Dashboard                                  |                                      |                             |                          |                           | > Dashi                                |
| ser Profile                                                                 |                                              |                                      |                             |                          |                           |                                        |
| Import Spirit >                                                             |                                              |                                      | Dashboard                   |                          |                           |                                        |
| ologram<br>or <u>ho</u> w >                                                 | Liquor Production Analysis Liquor            | Revenue Analysis Liquor Sales Analys | is Liquor Supply Analysis S | Shop Sale An             | alysis                    |                                        |
|                                                                             | Government of Rajasthan<br>Excise Department |                                      |                             |                          |                           | Data last refresh<br>7/3/2024 11:51:   |
|                                                                             | Production Analysis                          |                                      | State District Nam          | •                        | Date<br>1/1/2024 1/4/2024 | Financial Year<br>(All) •              |
|                                                                             | Production Quantity By State Dist            | rict                                 | Production Data Anal        | lysis <mark>Table</mark> |                           |                                        |
|                                                                             |                                              |                                      | Excise District Name        | Feeding<br>Depot         | Total Production Day      | Per Day Production Capac<br>(In Cases) |
|                                                                             |                                              |                                      | AJMER                       | 8                        | 53                        | 6,200                                  |
|                                                                             |                                              |                                      | ALWAR                       | 2                        | 26                        | 1,800                                  |
|                                                                             |                                              |                                      | PADAN                       | 1                        | 26                        | 1 200                                  |

|                                                                             | यहाँ क्लिक करें ।                                                                                                    |
|-----------------------------------------------------------------------------|----------------------------------------------------------------------------------------------------|
| ← → C ▲ Not secure 1                                                        | 23.201.254.165.85/Login/Dashboard 🔊 🔍 🖈 🖸 🛛 😨 :                                                                           |
| Stream There, transme mover<br>Excise Department<br>Government of Republica | E PRITEINS 2.0 Role: OIC UNIT Name: OIC ENGLISH Rd Fin Year V SESSION ENDS \$2.533 SEC                                    |
| 🆚 Dashboard                                                                 | ← Dashboard > Dashboard                                                                                                   |
| å User Profile                                                              | 1                                                                                                    |
| 🗘 Import Spirit 💦 🔸                                                         | Dathboard                                                                                                    |
| 🗘 Hologram >                                                                | Dashboard 5                                                                                                    |
| 🗘 Workflow 🗸                                                                | Liquor Production Analysis Liquor Revenue Analysis Liquor Sales Analysis Liquor Supply Analysis Shop Sale Analysis        |
| - Appleral Inbox                                                            | Government of Rajasthan 7/3/2024 11:51:<br>Excise Department                                                              |
|                                                                             | Production Analysis Date District Name Date Financial Year                                                                |
|                                                                             | Production Quantity By State District Production Data Analysis Table                                                      |
|                                                                             | Multan Safi Bathinda Dehnadan Excise District Name Fooding Depot Total Production Day Per Day Production Capac (In Cases) |
|                                                                             | Hasingur Jalistan Siria Amerika AMER 8 53 6,200                                                                           |
|                                                                             | ALWAR 2 26 1.800                                                                                                    |
|                                                                             | Child View      Child Child      Child Child      Child Child                                                             |
|                                                                             | © Rajcomp into services Limited                                                                                           |
|                                                                             |                                                                                                    |

नीचे लिस्ट प्रदर्शित होगी . लिस्ट में जिनके स्टेटस पेंडिंग show हो रहे है. उनके सब्जेक्ट लिंक पर क्लिक करें.

|                                                                             | $\overline{}$ |    |                  |                 |                                                                                   |                    |                |                    |                  |          |
|-----------------------------------------------------------------------------|---------------|----|------------------|-----------------|-----------------------------------------------------------------------------------|--------------------|----------------|--------------------|------------------|----------|
| Arsen't floor, current erect<br>Excise Department<br>Occurrent of Rajastian |               | N. | P- ₹ IEMS 2.0    | Role :          | : OIC UNIT Name : C                                                               | нс                 | ENGLISH हिंदी  | Fin Year           | SESSION ENDS     | 899 SEC  |
| 🍘 Dashboard                                                                 |               |    |                  |                 |                                                                                   | Approval I         | nbox           |                    |                  |          |
| 🛔 User Profile                                                              |               |    | Module Name      |                 | Form Name                                                                         | Fo                 | rm Date        |                    | To Date          | 1        |
| 🗇 Import Spirit                                                             |               |    | Select           |                 | select                                                                            | '                  | 11 Jun-2024    |                    | 11-Jul-2024      | Swite    |
| 🕅 Hologram                                                                  |               |    |                  |                 |                                                                                   | Load               |                |                    |                  | to N     |
|                                                                             |               |    |                  |                 |                                                                                   |                    |                |                    |                  | lodule   |
| 🕅 Workflow                                                                  |               |    | ⊘ Pending        | proved 🚨 All    |                                                                                   |                    |                |                    |                  |          |
|                                                                             |               |    |                  |                 |                                                                                   |                    |                |                    |                  |          |
|                                                                             |               |    | Show 10▼ Entries |                 |                                                                                   |                    |                |                    | Search: Q        |          |
|                                                                             |               |    | Module           | Activity        | Subject                                                                           | Initiated Location | Initiated Date | Prev Approved Date | Prev Action By   | Status   |
|                                                                             |               |    | Brand and Label  | Brand and Label | Brand And Label<br>approval request has<br>been created for 2023-<br>2024_BNEW_62 | Alwar(D) (102)     | 11-JUL-2024    | 11-JUL-2024        | ARITRA(SUPPLIER) | Pending  |
|                                                                             |               |    | Brand and Label  | Brand and Label | Brand And Label<br>approval request has<br>been created for 2024-<br>2025_BNEW_26 | Alwar(D) (102)     | 09-JUL-2024    | 09-JUL-2024        | ARITA (SUPPLIER) | Pending  |
|                                                                             |               |    | Brand and Label  | Brand and Label | Brand And Label<br>approval request has<br>been created for 2024-<br>2025_BNEW_3  | Alwar(D) (102)     | 08-JUL-2024    | 08-JUL-2024        | ARITA (SUPPLIER) | Pending) |
|                                                                             |               |    | Brand and Label  | Brand and Label | Brand And Label<br>approval request has<br>been created for 2024-                 | Alwar(D) (102)     | 08-JUL-2024    | 08-JUL-2024        | ARITA (SUPPLIER) | Pending  |
|                                                                             |               |    |                  |                 | © Rajcomp Info                                                                    | Services Limited   |                |                    |                  |          |

नीचे स्क्रीन प्रदर्शित होगी. स्क्रीन में लाईसेंसी के द्वारा दर्ज किये गये इनफार्मेशन view कर सकते है एंड इमेज को डाउनलोड कर सकते है.

|                                                                                                    |                                |                                 | and & Labe      | Request                                       |                                             |                         |              | Back                                    |
|----------------------------------------------------------------------------------------------------|--------------------------------|---------------------------------|-----------------|-----------------------------------------------|---------------------------------------------|-------------------------|--------------|-----------------------------------------|
| Approval Year*                                                                                            | Su                             | upply Source*                   |                 | Brand For*                                    | :                                           | Self*                   |              |                                         |
| 2023-2024                                                                                                 |                                | UNITED BREWERIES LTD            |                 | Own                                           |                                             | UNITED BREW             | ERIES LTD. S | HAHJAHAP                                |
| Approval Brand*                                                                                           | Su                             | upply For*                      |                 | Product Category*                             |                                             | Approval For*           |              |                                         |
| New Brand & Label                                                                                         |                                | Supply in Rajasthan             |                 | BEER                                          |                                             | RSBCL                   |              |                                         |
| Details of Brand By licens                                                                                | e                              |                                 |                 |                                               |                                             |                         |              |                                         |
| Show 10▼ Entries                                                                                          |                                |                                 |                 |                                               | s                                           | Search: Q               |              |                                         |
| Label Image 🕴 Br                                                                                          | rand Name ↓↑                   | Packing                         | State           | EDP/Declared Value of Br<br>BIO Products-9 BL | and Requested For<br>Year                   | Packing Re              | quested Fp   | Brand Request                           |
| <b>≛</b> click F                                                                                          |                                | 275(10 # 275 ml)                |                 |                                               |                                             |                         |              | 100 11 00 00 10 00 00                   |
|                                                                                                    | KED BEEK                       | 3/3(12 3/3 111)                 | Rajasthan       | 0                                             | 1                                           | 1                       |              | 01-APR-202                              |
| Showing 1 to 1 of 1 entries                                                                               | KEU BEEK                       | 575(12 57510)                   | Rajasthan       | 0                                             | 1                                           | 1                       | Previou      | 01-APR-202                              |
| Showing 1 to 1 of 1 entries                                                                               | NED BEEK                       | 370(12 373 m)                   | Rajasthan       | 0                                             | 1<br>S                                      | earch: Q                | Previous     | 01-APR-202                              |
| Showing 1 to 1 of 1 entries                                                                               | Fee Ty;                        | 370(12 373 m)                   | Rajasthan       | 0                                             | 1<br>S<br>Amount To Be De                   | arch: Q                 | Previou      | 01-APR-202<br>,<br>s 1 Next             |
| Showing 1 to 1 of 1 entries  Details of Fee  Show 00  Entries                                             | Fee Typ<br>BRAND F             | 370(12 373 m)<br>38             | Rajasthan<br>↓↑ | 0                                             | 1<br>S<br>Amount To Be De<br>15000          | arch: Q                 | Previous     | 01-APR-202                              |
| Showing 1 to 1 of 1 entries                                                                               | Fee Typ<br>Brand F<br>Label Fi | 370(12 373 m)<br>20<br>EE<br>EE | Rajasthan       | 0                                             | 1<br>S<br>Amount To Be De<br>15000<br>12000 | aearch: Q<br>ducted     | Previous     | 01-APR-202                              |
| Showing 1 to 1 of 1 entries  Details of Fee Show 0  Entries  Showing 1 to 2 of 2 entries                  | Fee Typ<br>BRAND F<br>LABEL FI | 570(12 575 m)<br>50<br>EE<br>EE | Rajasthan       | 0                                             | 1<br>S<br>Amount To Be De<br>15000<br>12000 | 1<br>earch: Q<br>ducted | Previous     | 01-APR-202                              |
| Showing 1 to 1 of 1 entries  Details of Fee Show 10 Entries  Showing 1 to 2 of 2 entries  vrover Comments | Fee Typ<br>BRAND F<br>LABEL FI | 970(12 979 m)<br>98<br>EE<br>EE | Rajasthan       | 0                                             | 1<br>S<br>Amount To Be De<br>15000<br>12000 | aarch: Q                | Previou      | 01-APR-202<br>,<br>s 1 Next<br>s 1 Next |
| Showing 1 to 1 of 1 entries Details of Fee Show 10 Entries Showing 1 to 2 of 2 entries prover Comments k  | Fee Typ<br>BRAND F<br>LABEL FI | 970(12 979 m)                   | Rajasthan       |                                               | 1<br>S<br>Amount To Be De<br>15000<br>12000 | aarch: Q                | Previou      | 01-APR-202<br>,<br>s 1 Next             |

OIC रिक्वेस्ट पर एक्शन लेने के लिए अपने कमेंट दर्ज कर "Choose Action" पर क्लिक कर approve पर क्लिक करें.

Approve क्लिक करने पर रिक्वेस्ट next लेवल पर फॉरवर्ड हो जायेगा और Clerafication सेलेक्ट करने पर लाईसेंसी के पास फॉरवर्ड हो जायेगा .

| Details of Fee              |                               |                       |    |
|-----------------------------|-------------------------------|-----------------------|----|
| Show 10▼ Entries            |                               | Search:               |    |
|                             | (2)                           | Amount To Be Deducted | 1, |
| -                           | $\sim$                        | 15000                 |    |
|                             | Are you sure you want to Save | 12000                 |    |
| Showing 1 to 2 of 2 entries | Yes No                        |                       |    |
| Approver Comments*          |                               |                       |    |
| ok                          |                               |                       |    |

Approve पर क्लिक करने के तत्पश्चात पॉपअप मैसेज में "Yes" बटन पर क्लिक करें.

|                   |     |                             |                           |                  | (                     | यहाँ               | क्लिक करे            |                 |
|-------------------|-----|-----------------------------|---------------------------|------------------|-----------------------|--------------------|----------------------|-----------------|
| Excise Department | =   | HEMS 2.0                    | Role : OIC UNIT Name : OI | C                | ENGLISH हिंदी         | Fin Year           | SESSION EN           | DS 04 900 SEC   |
| Dashboard         | . ← |                             |                           |                  |                       |                    |                      |                 |
|                   |     |                             |                           |                  |                       |                    | _                    |                 |
| Import Spirit >   |     |                             |                           |                  |                       | _                  |                      |                 |
| Hologram >        |     |                             |                           | srand & Label    | Request               |                    |                      | Back            |
|                   |     | Approval Year*              | Supply Source*            |                  | Brand For*            |                    | Self*                |                 |
| worknow           |     | 2023-2024                   | UNITED BREWERIES LTD      |                  | Own                   |                    | UNITED BREWERIES LT  | D. SHAHJAHAP    |
|                   |     | Now Brand & Labol           | Supply For                |                  | roduct category       |                    | PERCI                |                 |
|                   |     |                             | Brand And Label App       | oval request ha  | s been                |                    | HUUUL                |                 |
|                   |     | Details of Brand By license | approved suc              | cessfully for 62 |                       |                    |                      |                 |
|                   |     | Show 10▼ Entries            |                           | ж                | _                     |                    | Search:              |                 |
|                   |     |                             |                           | _                | EUP/Deciared Value of | Brand Requested Fo | Packing Requested Fo | Brand Requested |
|                   |     | Label Image T Brand Nan     | ne 🎁 Packing 竹            | State            | BIO Products-9 BL     | Year               | r Year               | m               |
|                   |     | ▲click RED BEEF             | 375(12 * 375 ml)          | Rajasthan        | 0                     | 1                  | 1                    | 01-APR-2023     |
|                   |     | 4                           |                           |                  |                       |                    |                      | •               |
|                   |     | Showing 1 to 1 of 1 entries |                           |                  |                       |                    |                      |                 |
|                   |     |                             |                           |                  |                       |                    |                      |                 |
|                   |     |                             |                           |                  |                       |                    |                      |                 |
|                   |     | Details of Fee              |                           |                  |                       |                    |                      |                 |
|                   |     |                             |                           |                  |                       |                    |                      |                 |

Ok पर क्लिक करने पर रिक्वेस्ट Ho AC(Policy) लेवल पर फॉरवर्ड हो जायेगा.

## 9 HO Activities – AC Policy Login

HO ब्राण्ड एंड लेबल Approve करने के लिए https://sso.rajasthan.gov.in/signin के माध्यम से लॉगिन करें. लॉग इन करने पर निम्न स्क्रीन प्रद्रशित होगा .

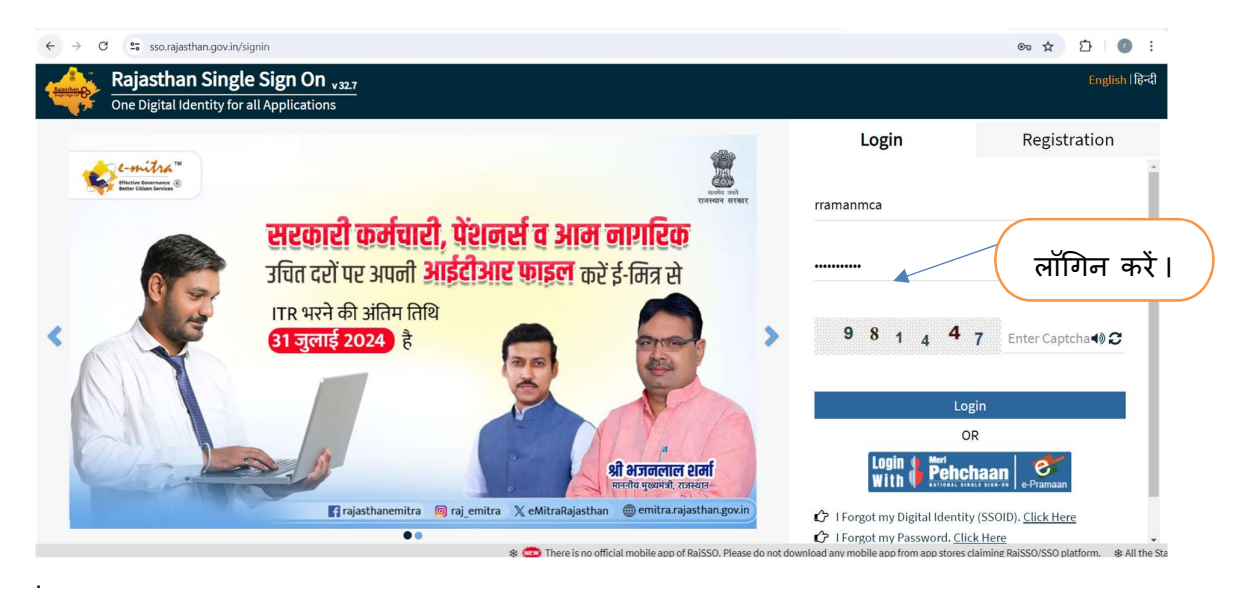

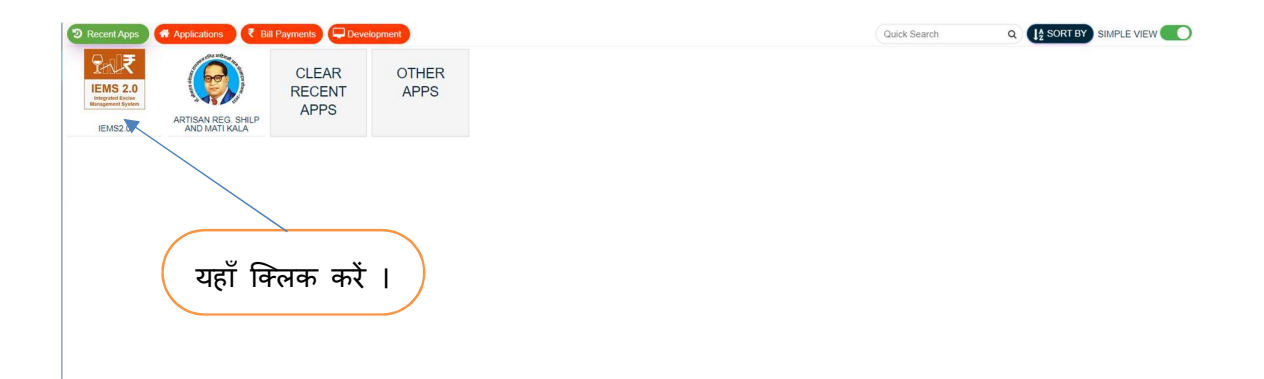

| 200   | FIEMS 2.0         | Role : | Name : | ENGLISH हिंदी | SESSION ENDS 🗏 899 SEC |
|-------|-------------------|--------|--------|---------------|------------------------|
| (Dasl | board             |        |        |               | Dashboard > Dashboard  |
|       |                   |        |        |               |                        |
|       | यहाँ क्लिक करें । |        |        |               |                        |

|                                                                                                    | यहाँ                         | क्लि             | क करें ।                  |                                        |
|----------------------------------------------------------------------------------------------------|------------------------------|------------------|---------------------------|----------------------------------------|
| marked Black access access     E     Concerned Black access access     Concerned Black access access     Concerned Black Access     Concerned Black Acc | ENGLISH हिंदी                | Fin              | Year - SESSI              | ION ENDS 1899 SEC                      |
| Dashboard     Cashboard                                                                                                    |                              |                  |                           | > Dashboard                            |
| & User Profile                                                                                                    |                              |                  |                           | 1                                      |
| Import Spirit                                                                                                    |                              |                  |                           |                                        |
| Dashbo                                                                                                    | bard                         |                  |                           |                                        |
| Wath The Liquor Production Analysis Liquor Revenue Analysis Liquor Sales Analysis Liquor                                                                                                    | r Supply Analysis Si         | on Sale Anal     | veie                      |                                        |
| Government of Rejasthan<br>Excise Department                                                                                                    |                              |                  |                           | 7/3/2024 11:51:"                       |
| Production Analysis                                                                                                    | State District Name<br>(All) | ¥                | Date<br>1/1/2024 1/4/2024 | Financial Year<br>(At)                 |
| Production Quantity By State District                                                                                                    | Production Data Analy        | rsis Table       |                           |                                        |
|                                                                                                    | Excise District Name         | Feeding<br>Depot | Total Production Day      | Per Day Production Capac<br>(In Cases) |
|                                                                                                    | AJMER                        | 8                | 53                        | 6,200                                  |
|                                                                                                    | ALWAR                        | 2                | 26                        | 1,800                                  |
|                                                                                                    | BARAN                        | ÷                | 26                        | 1,200                                  |

|                                                                              |                                                                               |                       | यह               | ाँ क्लिक क                | ŧι                                     |
|------------------------------------------------------------------------------|-------------------------------------------------------------------------------|-----------------------|------------------|---------------------------|----------------------------------------|
| ← → C ▲ Not secure                                                           | 23.201.254.165:85/Login/Dashboard                                             |                       |                  |                           | ∞ < ☆ ♪ 0 :                            |
| Assert: Stars, corease every<br>Excise Department<br>Government of Rejestion | E CAR ILEMS 2.0 Role : OIC UNIT Name : OIC                                    | ENGLISH हिंदी         | Fir              | Year V SESSI              | ON ENDS \$ 899 SEC                     |
| 🍰 Dashboard<br>🏝 User Profile                                                | ← Dashboard                                                                   |                       |                  |                           | > Dashboard                            |
| 🗘 Import Spirit 🛛 >                                                          | Dashb                                                                         | oard                  |                  |                           | Switch                                 |
| 😚 Hologram 🛛 🔸                                                               |                                                                               | our a                 |                  |                           | to Mod                                 |
| 🗘 Workflow 🗸 🗸                                                               | Liquor Production Analysis Liquor Revenue Analysis Liquor Sales Analysis Liqu | or Supply Analysis S  | hop Sale Ana     | ilysis                    | Lie Lie                                |
| - Approval Inbox                                                             | Covernment of Rajasthan Excise Department                                     |                       |                  |                           | Data last refresh<br>7/3/2024 11:51:   |
|                                                                              | Production Analysis                                                           | State District Name   | •                | Date<br>1/1/2024 1/4/2024 | Financial Year<br>(All)                |
|                                                                              | Production Quantity By State District                                         | Production Data Analy | ysis Table       |                           |                                        |
|                                                                              | Multan San Bathinda Deinadun<br>Gangalagar Utar                               | Excise District Name  | Feeding<br>Depot | Total Production Day      | Per Day Production Capac<br>(In Cases) |
|                                                                              | Bahawalpur Jaitsa Sirsa Karnal                                                | AJMER                 | 8                | 53                        | 6,200                                  |
|                                                                              | Rahim L05.489 183 Meerut 193                                                  | BARAN                 | 1                | 26                        | 1,800                                  |
|                                                                              | © Rajcomp Info Services Limited                                               |                       |                  |                           |                                        |

नीचे स्क्रीन में लिस्ट प्रदर्शित होगा . लिस्ट में जिनके स्टेटस पेंडिंग show हो रहे है. उनके सब्जेक्ट लिंक पर क्लिक करें.स्क्रॉल कर हिस्ट्री पर क्लिक कर OIC द्वारा दर्ज रिमार्क्स को देख सकते है.

| answith libers, starsent enset<br>Excise Department<br>Government of Rajasthan | E 24 ₹ IEMS 2.0           | Role            | : HEAD OFFICE Name : A                                          | RITRA              | ENGLISH हिंदी  | Fin Year           | SESSION ENDS   | \$1.900 SEC         |
|--------------------------------------------------------------------------------|---------------------------|-----------------|-----------------------------------------------------------------|--------------------|----------------|--------------------|----------------|---------------------|
| Dashboard                                                                      | ← Approval Inbox          |                 |                                                                 |                    |                |                    |                | /orkflow > Approval |
| ser Profile                                                                    |                           |                 |                                                                 |                    |                |                    |                |                     |
| Workflow >                                                                     |                           |                 |                                                                 | Approval           | Inbox          |                    |                |                     |
|                                                                                | Module Name               |                 | Form Name                                                       | F                  | orm Date       | т                  | o Date         |                     |
|                                                                                | Select                    |                 | select                                                          |                    | 11-Jun-2024    |                    | 11-Jul-2024    |                     |
|                                                                                | Show 10 Tentries          | proved 🛛 🕰 All  | /                                                               |                    |                | s                  | Search: Q      |                     |
|                                                                                | Module                    | Activity        | Subject                                                         | Initiated Location | Initiated Date | Prev Approved Date | Prev Action By | Status              |
|                                                                                | Brand and Label           | Brand and Label | Brand And Label<br>approval request has<br>been approved for 62 | Alwar(D) (102)     |                | 11-JUL-2024        | OIC(OIC UNIT)  | Pending             |
|                                                                                |                           |                 |                                                                 |                    |                |                    |                |                     |
|                                                                                | e.                        |                 |                                                                 |                    |                |                    |                | •                   |
|                                                                                | Showing 1 to 1 of 1 entry | ries            |                                                                 |                    |                |                    | Previ          | ous 1 Next          |

नीचे स्क्रीन प्रदर्शित होगी. स्क्रीन में लाईसेंसी के द्वारा दर्ज किये गये इनफार्मेशन view कर सकते है एंड इमेज को डाउनलोड कर सकते है

|                                                                                  |                                    | Bra              | and & Label | Request                                       |                                           |                                   |              | Bac              |
|----------------------------------------------------------------------------------|------------------------------------|------------------|-------------|-----------------------------------------------|-------------------------------------------|-----------------------------------|--------------|------------------|
| Approval Year*                                                                   | Supply S                           | Source*          |             | Brand For*                                    | Se                                        | lf*                               |              |                  |
| 2023-2024                                                                        | UNITE                              | D BREWERIES LTD  |             | Own                                           | 1                                         | NITED BREWER                      | RIES LTD. SH | AHJAHAP          |
| Approval Brand*                                                                  | Supply F                           | For*             |             | Product Category*                             | A                                         | proval For*                       |              |                  |
| New Brand & Label                                                                | Supply                             | y in Rajasthan   |             | BEER                                          | 1                                         | SBCL                              |              |                  |
| Details of Brand By license –       Show     10▼       Entries       Label Image | l Name ↓↑                          | Packing          | State       | EDP/Declared Value of EI<br>BIO Products-9 BL | Se<br>rand Requested For<br>Year          | arch: Q<br>Packing Requ<br>r Year | ested Fo B   | rand Reques<br>m |
| Łclick RED                                                                       | BEER 3                             | 375(12 * 375 ml) | Rajasthan   | 0                                             | 1                                         | 1                                 |              | 01-APR-20        |
| 4                                                                                |                                    |                  |             |                                               |                                           |                                   |              | ,                |
|                                                                                  |                                    |                  |             |                                               | ~~~~~~~~~~~~~~~~~~~~~~~~~~~~~~~~~~~~~~~   | 6                                 |              |                  |
| Show 10 Tentries                                                                 |                                    |                  |             |                                               | Se                                        | arch: Q                           |              |                  |
| Show 10▼ Entries                                                                 | <b>Fee Type</b>                    |                  | 1ţ.         |                                               | Se<br>Amount To Be Dec                    | arch: Q<br>ucted                  |              | ţ                |
| Show 10▼ Entries                                                                 | Fee Type<br>BRAND FEE              |                  | ţŤ          |                                               | Se<br>Amount To Be Dec<br>15000           | arch: Q<br>ucted                  |              | ţ                |
| Show 10▼ Entries                                                                 | Fee Type<br>BRAND FEE<br>LABEL FEE |                  | ţŢ          |                                               | Se<br>Amount To Be Dec<br>15000<br>12000  | arch: Q<br>ucted                  |              | ţ                |
| Show 10 T Entries                                                                | Fee Type<br>BRAND FEE<br>LABEL FEE |                  | ţţ          |                                               | Se<br>Amount To Be Dec<br>15000<br>12000  | arch: Q<br>ucted                  | Previous     | ↓<br>a 1 Next    |
| Show 10 Entries                                                                  | Fee Type<br>BRAND FEE<br>LABEL FEE |                  | Ť.Į.        |                                               | Se<br>Amount To Be Deco<br>15000<br>12000 | arch: Q<br>ucted                  | Previous     | ↓<br>1 Nexi      |
| Show 10 Entries                                                                  | Fee Type<br>BRAND FEE<br>LABEL FEE |                  | ţţ          |                                               | Se<br>Amount To Be Dec<br>15000<br>12000  | arch: Q<br>ucted                  | Previous     | ↓<br>: 1 Nex     |

HO रिक्वेस्ट पर एक्शन लेने के लिए अपने कमेंट दर्ज कर "Choose Action" पर क्लिक कर approve पर क्लिक करें.

Approve क्लिक करने पर रिक्वेस्ट next लेवल पर फॉरवर्ड हो जायेगा और Clerafication सेलेक्ट करने पर लाईसेंसी के पास फॉरवर्ड हो जायेगा .

| enset Iters, some even<br>Excise Department<br>Occurrent of Rightman | = | EIEMS 2.0                                                                                                    | Role : HEAD OFFICE Name : ARITRA ENGLISH | हिंदी Fin Year 🗸                                     | SESSION ENDS 1899 SEC | ٢        |
|----------------------------------------------------------------------|---|----------------------------------------------------------------------------------------------------|------------------------------------------|------------------------------------------------------|-----------------------|----------|
| æ Dashboard<br>▲ User Profile<br>⑦ Workflow →                        |   | <ul> <li></li> <li>Showing 1 to 1 of 1 entries</li> <li>Details of Fee</li> <li>Show 10<sup>™</sup> Entries</li> <li>Showing 1 to 2 of 2 entries</li> </ul> | ?<br>Fre you sure you want to Save       | Search: Q<br>Amount To Be Deducted<br>15000<br>12000 | Previous 1 Next       | <b> </b> |
|                                                                      |   | Approver Comments*                                                                                                    | Choose Action -                          |                                                      |                       |          |

Approve पर क्लिक करने के तत्पश्चात पॉपअप मैसेज में "Yes" बटन पर क्लिक करें.

Successfully पॉपअप मैसेज "OK" बटन पर क्लिक करें.

| search there, eccrease strate<br>Excise Department<br>Government of Republic | E ROLISH ROD FICE Name : ANTRA ENGLISH ROD FIC SESSION ENDS 2 900 SEC                                                                                                    |             |
|------------------------------------------------------------------------------|----------------------------------------------------------------------------------------------------|-------------|
| & Dashboard                                                                  | <b>←</b>                                                                                                    | >           |
| Soler Frome                                                                  |                                                                                                    | î           |
| 🗘 Workflow >                                                                 | Brand & Label Request                                                                                                    | Back Back   |
|                                                                              | Approval Year* Supply Source* Brand For* Self*                                                                                                    | Modu        |
|                                                                              | 2023-2024 UNITED BREWERIES LTD Own UNITED BREWERIES LTD. SHAHJAHA                                                                                                    | AP          |
|                                                                              | Approval Brand* Supply For* Product Category* Approval For*                                                                                                    |             |
|                                                                              | New Brand & Label RSBCL                                                                                                    |             |
|                                                                              | Details of Brand By license         Details of Brand By license         Details of Brand By license         Search         Q           Show 10* Entries         OK         OK         Search         Q         Search         Packing Brand Requested For Packing Requested For Packing | uested<br>m |
|                                                                              | ▲click RED BEER 375(12*375 ml) Rajasthan 0 1 1 01-APR                                                                                                    | R-2023      |
|                                                                              | 4                                                                                                    |             |
|                                                                              | Showing 1 to 1 of 1 entries Previous 1 1                                                                                                    |             |
|                                                                              | Details of Fee                                                                                                    |             |
|                                                                              | © Rajcomp Info Services Limited                                                                                                    |             |

Ok पर क्लिक करने पर रिक्वेस्ट Commissioner लेवल पर फॉरवर्ड हो जायेगा.

# **10 EC Activities – EC Login**

Excise Commissioner ब्राण्ड एंड लेबल Approve करने के लिए https://sso.rajasthan.gov.in/signin के माध्यम से लॉगिन करें. लॉग इन करने पर निम्न स्क्रीन प्रद्रशित होगा .

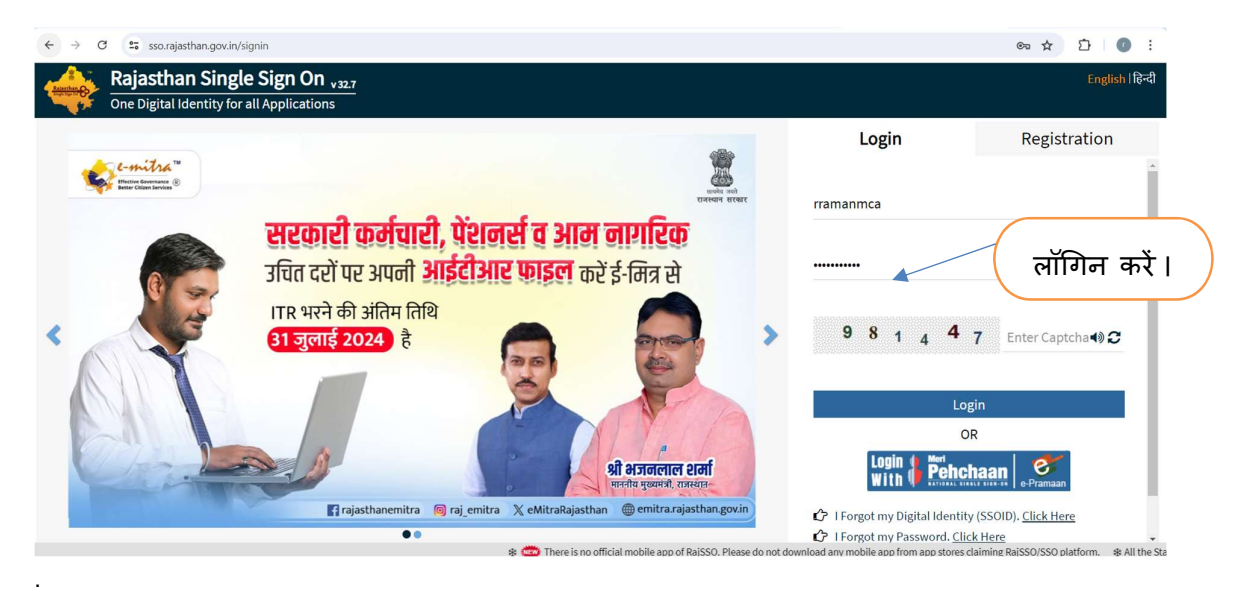

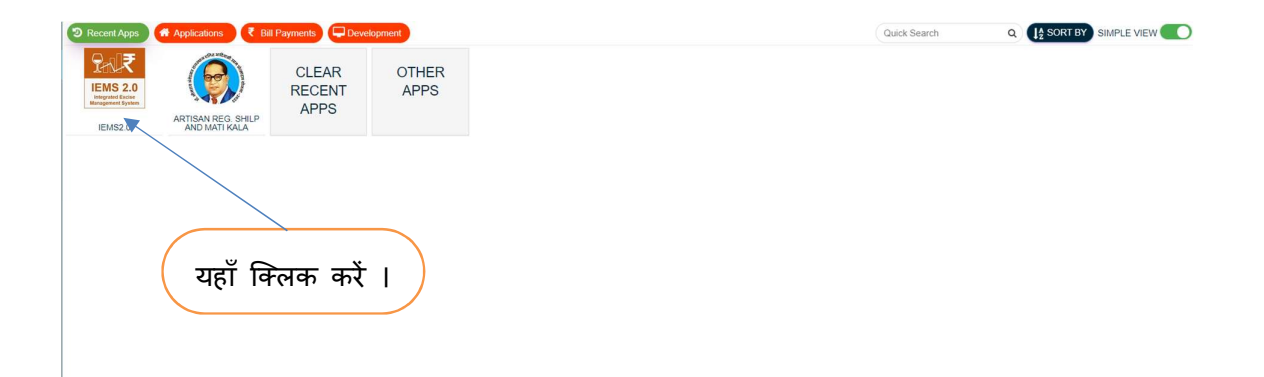

| 200   | FIEMS 2.0         | Role : | Name : | ENGLISH हिंदी | SESSION ENDS 🗏 899 SEC |
|-------|-------------------|--------|--------|---------------|------------------------|
| (Dasl | board             |        |        |               | Dashboard > Dashboard  |
|       |                   |        |        |               |                        |
|       | यहाँ क्लिक करें । |        |        |               |                        |

|                                                                                                    | यहाँ                         | क्लि             | क करें ।                  |                                        |
|----------------------------------------------------------------------------------------------------|------------------------------|------------------|---------------------------|----------------------------------------|
| marked Black access asses     E     Concentration     E     Concentration     Concentration     C | ENGLISH हिंदी                | Fin              | Year - SESSI              | ION ENDS 1899 SEC                      |
| Dashboard     Cashboard                                                                                                    |                              |                  |                           | > Dashboard                            |
| & User Profile                                                                                                    |                              |                  |                           | 1                                      |
| Import Spirit                                                                                                    |                              |                  |                           |                                        |
| Dashbo                                                                                                    | bard                         |                  |                           |                                        |
| Wath The Liquor Production Analysis Liquor Revenue Analysis Liquor Sales Analysis Liquor                                                                                                    | r Supply Analysis Si         | on Sale Anal     | veie                      |                                        |
| Government of Rejasthan<br>Excise Department                                                                                                    |                              |                  |                           | 7/3/2024 11:51:"                       |
| Production Analysis                                                                                                    | State District Name<br>(All) | ¥                | Date<br>1/1/2024 1/4/2024 | Financial Year<br>(At)                 |
| Production Quantity By State District                                                                                                    | Production Data Analy        | rsis Table       |                           |                                        |
|                                                                                                    | Excise District Name         | Feeding<br>Depot | Total Production Day      | Per Day Production Capac<br>(In Cases) |
|                                                                                                    | AJMER                        | 8                | 53                        | 6,200                                  |
|                                                                                                    | ALWAR                        | 2                | 26                        | 1,800                                  |
|                                                                                                    | BARAN                        | ÷                | 26                        | 1,200                                  |

|                                                                           |                                  |                              |                                                                                                    |                        | यहाँ             | किलक क                    | tı                                     |          |
|---------------------------------------------------------------------------|----------------------------------|------------------------------|----------------------------------------------------------------------------------------------------|------------------------|------------------|---------------------------|----------------------------------------|----------|
| ← → C ▲ Not secure 1                                                      | 3.201.254.165:85/Login/Dashboard |                              |                                                                                                    |                        |                  |                           | ∞ < ☆ ♪                                | 0:       |
| assert: Store, corease even<br>Excise Department<br>Greenent of Rejusthan | E PAR IEMS 2.0                   | Role : OIC UNIT Na           | RHE: OIC                                                                                                    | ENGLISH हिंदी          | Fin              | Year v SESSIO             | ON ENDS \$ 899 SEC                     | <b>)</b> |
| að Dashboard                                                              | ← Dashboard                      |                              |                                                                                                    |                        |                  |                           | > Dashbo                               | bard     |
| 🛔 User Profile                                                            |                                  |                              |                                                                                                    |                        |                  |                           |                                        | î↓<br>°  |
| 🗘 Import Spirit >                                                         |                                  |                              | Dashboa                                                                                                    | rd                     |                  |                           |                                        | witch    |
| 😚 Hologram 🛛 🔸                                                            |                                  |                              |                                                                                                    |                        |                  |                           |                                        | lo Moc   |
| 🗘 Workflow 🗸                                                              | Liquor Production Analysis       | iquor Revenue Analysis Liquo | r Sales Analysis Liquor S                                                                                                    | upply Analysis Sh      | op Sale Anal     | ysis                      |                                        | E        |
| - Apporal Inbox                                                           | Government of Rajasthe           | n<br>ent                     |                                                                                                    |                        |                  |                           | Data last refresh<br>7/3/2024 11:51:   |          |
|                                                                           | Production Analys                | s                            |                                                                                                    | State District Name    | *                | Date<br>1/1/2024 1/4/2024 | Financial Year (All)                   |          |
|                                                                           | Production Quantity By Stat      | e District                   | ,                                                                                                    | Production Data Analys | sis Table        |                           |                                        |          |
|                                                                           | Multan                           | Sri Bathinda<br>Ganganagar   | Dehradun                                                                                                    | Excise District Name   | Fooding<br>Depot | Total Production Day      | Per Day Production Capac<br>(In Cases) |          |
|                                                                           | Bahawalp                         | ur Jaitsar Sirsa             | · · · ·                                                                                                    | JMER                   | 8                | 53                        | 6,200                                  |          |
|                                                                           | - Rahim                          | 105,489                      | ana Meerut 734                                                                                                    | ALWAR<br>BARAN         | 1                | 26                        | 1,800                                  |          |
|                                                                           | A VEB -                          | © Rajcomp                    | Delhi Contraction Contraction |                        |                  |                           |                                        | Ţ        |
|                                                                           |                                  |                              |                                                                                                    |                        |                  |                           | 2:39 PM                                |          |

नीचे स्क्रीन में लिस्ट प्रदर्शित होगा . लिस्ट में जिनके स्टेटस पेंडिंग show हो रहे है. उनके सब्जेक्ट लिंक पर क्लिक करें. स्क्रॉल कर हिस्ट्री पर क्लिक कर OIC एंड AC(Policy) द्वारा दर्ज रिमार्क्स को देख सकते है.

| arenti Ibre, careon press<br>Excise Department<br>Government of Rajastian | E Pril₹ IEMS 2.0       | Role            | : HEAD OFFICE Name : A                                          | RITRA              | ENGLISH हिंदी  | Fin Year           | - SESSION ENDS | 1900 SEC             |
|---------------------------------------------------------------------------|------------------------|-----------------|-----------------------------------------------------------------|--------------------|----------------|--------------------|----------------|----------------------|
| Dashboard                                                                 | ← Approval Inbox       |                 |                                                                 |                    |                |                    |                | orkflow > Approval I |
| User Profile                                                              |                        | /               |                                                                 |                    |                |                    |                | -                    |
| Workflow >                                                                |                        |                 |                                                                 | Approval I         | Inbox          |                    |                |                      |
|                                                                           | Module Name            |                 | Form Name                                                       | F                  | orm Date       | Тс                 | Date           | _                    |
|                                                                           | Select                 |                 | select                                                          |                    | 11-Jun-2024    |                    | 11-Jul-2024    |                      |
|                                                                           | Show 10 • Entries      | All             |                                                                 |                    |                | s                  | earch:         |                      |
|                                                                           | Module                 | Activity        | Subject                                                         | Initiated Location | Initiated Date | Prev Approved Date | Prev Action By | Status               |
|                                                                           | Brand and Label        | Brand and Label | Brand And Label<br>approval request has<br>been approved for 62 | Alwar(D) (102)     |                | 11-JUL-2024        | OIC(OIC UNIT)  | Pending              |
|                                                                           | 4                      |                 |                                                                 |                    |                |                    |                | •                    |
|                                                                           | Showing 1 to 1 of 1 er | tries           |                                                                 |                    |                |                    |                |                      |
|                                                                           |                        |                 |                                                                 |                    |                |                    |                | us 1 Next            |

नीचे स्क्रीन प्रदर्शित होगी. स्क्रीन में लाईसेंसी के द्वारा दर्ज किये गये इनफार्मेशन view कर सकते है एंड इमेज को डाउनलोड कर सकते है.

|                             |                      | and & Label | Request                                  |                            |                                 | Back           |
|-----------------------------|----------------------|-------------|------------------------------------------|----------------------------|---------------------------------|----------------|
| Approval Year*              | Supply Source*       |             | Brand For*                               |                            | Self*                           |                |
| 2023-2024                   | UNITED BREWERIES LTD |             | Own                                      |                            | UNITED BREWERIES LTD. SHAHJAHAP |                |
| Approval Brand*             | Supply For*          |             | Product Category*                        |                            | Approval For*                   |                |
| New Brand & Label           | Supply in Rajasthan  |             | BEER                                     |                            | RSBCL                           |                |
| Details of Brand By license |                      |             |                                          |                            |                                 |                |
| Show 10▼ Entries            |                      |             |                                          | Sea                        | rch: Q                          |                |
| Label Image 斗 Brand Name    | ↓<br>↑ Packing ↓     | State       | EDP/Declared Value of EBIO Products-9 BL | rand Requested For<br>Year | Packing Requested F<br>r Year   | Brand Requesto |
| Lick RED BEER               | 375(12 * 375 ml)     | Rajasthan   | 0                                        | 1                          | 1                               | 01-APR-202     |
| 4                           |                      |             |                                          |                            |                                 | ۶.             |
| Details of Fee              |                      |             |                                          |                            |                                 |                |
| Show 10▼ Entries            |                      |             |                                          | Sea                        | arch: Q                         |                |
| Fe                          | ее Туре              | 1ţ          |                                          | Amount To Be Dedu          | ucted                           | ↓ <sup>↑</sup> |
| BRAND FEE                   |                      | 15000       |                                          |                            |                                 |                |
| LA                          | BEL FEE              |             |                                          | 12000                      |                                 |                |
| Showing 1 to 2 of 2 entries |                      |             |                                          |                            | Pre                             | vious 1 Next   |
| prover Comments*            |                      |             |                                          |                            |                                 |                |
|                             |                      |             |                                          |                            |                                 |                |
|                             |                      |             |                                          |                            |                                 |                |

रिक्वेस्ट पर एक्शन लेने के लिए अपने कमेंट दर्ज कर "Choose Action" पर क्लिक कर approve पर क्लिक करें.

Approve क्लिक करने पर रिक्वेस्ट approve हो जायेगा और Clarification सेलेक्ट करने पर लाईसेंसी के पास फॉरवर्ड हो जायेगा . Approve होते हिं सभी लेवल पर approve लेटर डाउनलोड हो जायेगा.